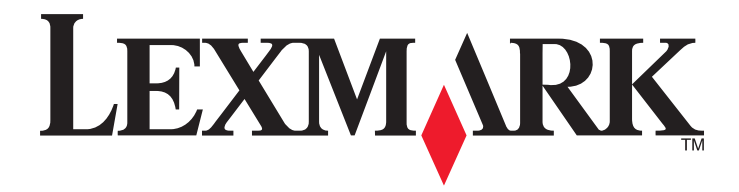

# Pikaopas

www.lexmark.com

# Sisällys

| Tietoja tulostimesta                                                                    | 4  |
|-----------------------------------------------------------------------------------------|----|
| Ohjauspaneelin käyttäminen                                                              | 4  |
| Tulostimen ohjauspaneelin valosarjat                                                    | 5  |
| Embedded Web Server -palvelun käyttäminen                                               | 8  |
| Valikkoasetusten ja verkkoasetussivun tulostaminen                                      | 9  |
| Paikallisen tulostimen apuohjelman käyttäminen                                          | 9  |
| Paikallisen Printer Setup Utility (Tulostinasetukset-apuohjelma) -ohjelman asentaminen. | 9  |
| Paperin ja erikoismateriaalin asettaminen                                               | 10 |
| Paperilajin ja -koon määrittäminen                                                      | 10 |
| Universal-paperiasetusten määrittäminen                                                 | 10 |
| Vakioalustan ja paperinpysäyttimen käyttäminen                                          | 11 |
| Lokeroiden täyttäminen                                                                  | 12 |
| Monikäyttösyöttöaukon täyttäminen                                                       | 16 |
| Lokeroiden yhdistäminen ja erottaminen                                                  | 19 |
| Lokeroiden yhdistäminen ja erottaminen                                                  | 19 |
| Mukautetun paperilajin määrittäminen                                                    | 20 |
| Mukautetun paperilajin määrittäminen                                                    | 20 |
| Tulostaminen                                                                            | 21 |
| Asiakirjojen tulostaminen                                                               | 21 |
| Asiakirjan tulostaminen                                                                 | 21 |
| Väriaineen tummuuden säätäminen                                                         | 22 |
| Tulostustyön peruuttaminen tietokoneesta                                                | 22 |
| Tukosten poistaminen                                                                    | 23 |
| Tukosalueille pääsy                                                                     | 23 |
| [x] paperitukos, avaa etuluukku. [20y.xx]                                               | 24 |
| [x] paperitukos, avaa takaluukku. [20y.xx]                                              | 28 |
| [x] sivutukos, tyhjennä vakioalusta. [20y.xx]                                           | 30 |
| [x] paperitukos, tyhjennä arkinkääntäjä irrottamalla lokero 1. [23y.xx]                 | 32 |
| [x] paperitukos, irrota lokero [x]. [24y.xx]                                            | 35 |
| [x] sivutukos, tyhjennä käsinsyöttöaukko. [250.xx]                                      | 37 |
| Tulostimen ilmoitukset                                                                  | 39 |
| Väriainekasetin ilmoitukset                                                             |    |

| Kasetti ja kuvayksikkö eivät täsmää [41.xy]                                    | 39       |
|--------------------------------------------------------------------------------|----------|
| Väriaine vähissä [88.xx]                                                       |          |
| Väriaine lähes lopussa [88.xy]                                                 |          |
| Väriaine hyvin vähissä [88.xy]                                                 | 41       |
| Muu kuin Lexmarkin kasetti, katso käyttöopasta [33.xy]                         | 41       |
| Vaihda värikasetti, 0 sivua jäljellä arviolta [88.xy]                          | 42       |
| Vaihda kasetti, tulostimen alue ei täsmää [42.xy]                              | 44       |
| Asenna uudelleen puuttuva tai reagoimaton värikasetti [31.xy]                  | 45       |
| Vaihda väärä kasetti [32.xy]                                                   |          |
| Kuvayksikön ilmoitukset                                                        | 48       |
| Kuvayksikkö vähissä [84.xy]                                                    |          |
| Kuvayksikkö lähes lopussa [84.xy]                                              | 48       |
| Kuvayksikkö hyvin vähissä [84.xy]                                              |          |
| Muu kuin Lexmarkin kuvayksikkö, katso käyttöopasta [33.xy]                     | 49       |
| Vaihda kuvayksikkö, 0 sivua jäljellä arviolta [84.xy]                          | 50       |
| Asenna uudelleen puuttuva tai reagoimaton kuvayksikkö [31.xy]                  | 51       |
| Vaihda väärä kuvayksikkö [32.xy]                                               | 52       |
| Paperin asettamisen ilmoitukset                                                | 53       |
| Väärä paperikoko, avaa [paperilähde] [34]                                      | 53       |
| Lisää [paperilähde] [mukautetun lajin nimi] [paperin suunta]                   |          |
| Lisää [paperilähde] [mukautetun lajin merkkijono] [paperin suunta]             | 55       |
| Lisää [paperilähde] [paperikoko] [paperin suunta]                              |          |
| Lisää [paperilähde] [paperilaji] [paperikoko] [suunta]                         |          |
| Lisää käsinsyöttöaukkoon [mukautetun lajin nimi] [suunta]                      |          |
| Lisää käsinsyöttöaukkoon [mukautetun lajin merkkijono] [suunta]                |          |
| Lisää käsinsyöttöaukkoon [paperikoko] [suunta]                                 | 60       |
| Lisää käsinsyöttöaukkoon [paperilaji] [paperikoko] [suunta]                    | 61       |
| Poista paperi vakiovastaanottoalustalta                                        | 62       |
| Tulostimen tiedonsiirron virheilmoitukset                                      | 62       |
| Verkon [x] ohielmistovirhe [54]                                                |          |
| Vakiorinnakkaisportti ei käytössä [56]                                         | 64       |
| Vakioverkon ohjelmistovirhe [54]                                               | 65       |
| Taka-USB-p. ei kävt. [56]                                                      | 67       |
| Riittämättömän muistin virheilmoitukset                                        | 68       |
| Muisti ei riitä työn laiitteluun [37]                                          | 68       |
| Muisti ei riitä resurssien tallennustoimintoon [35]                            | 70       |
| Muisti on täynnä [38]                                                          |          |
| Sakalaisat ilmaituksat                                                         |          |
|                                                                                |          |
| Juje etuluukku                                                                 |          |
| DDDS-fonttivirbe [50]                                                          |          |
| Tulostin oli käynnistettävä uudelleen. Viimeinen työ saattaa olla vaillinainen |          |
| Huoltovirhe                                                                    | 70<br>70 |
| Lijan monta lokeroa lijtetty [58]                                              |          |
|                                                                                |          |

# Tietoja tulostimesta

**Huomautus:** Voit tarkistaa verkkotulostimen tai tulostuspalvelimeen liitetyn tulostimen tilan myös Embedded Web Serverin kautta.

## Ohjauspaneelin käyttäminen

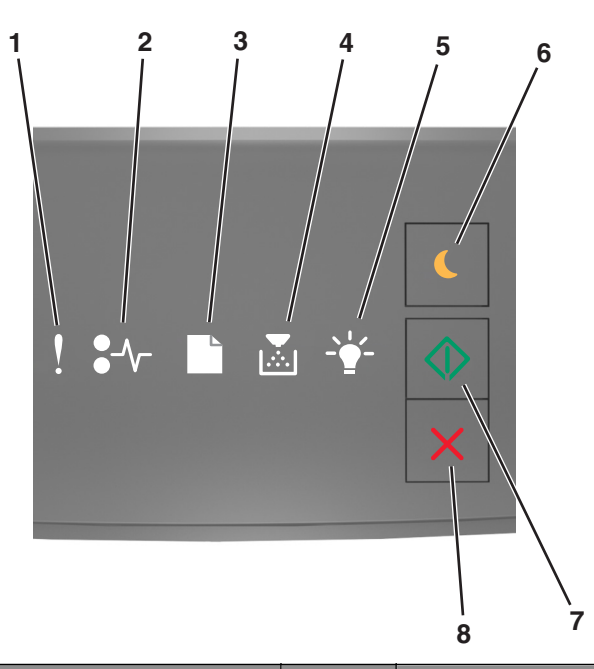

|   | Merkkivalo tai painike                                   | Väri      | Kuvaus                                                             |
|---|----------------------------------------------------------|-----------|--------------------------------------------------------------------|
| 1 | virheen merkkivalo                                       | Keltainen | On tapahtunut virhe.                                               |
| 2 | Paperitukoksen merkkivalo                                | Keltainen | On ilmennyt paperitukos.                                           |
| 3 | Lisää tai poista paperia -merkkivalo                     | Keltainen | Paperia on lisättävä lokeroon tai poistettava lokerosta.           |
| 4 | Väriaine vähissä- tai Vaihda kuvayksikkö -<br>merkkivalo | Keltainen | Väriainekasetin väri on vähissä tai kuvayksikkö on<br>vaihdettava. |
| 5 | Valmis- tai Data-merkkivalo                              | Vihreä    | Tulostin on Valmis-tilassa.                                        |

|   | Merkkivalo tai painike       |   | Väri      | Kuvaus                                              |
|---|------------------------------|---|-----------|-----------------------------------------------------|
| 6 | Lepopainike ja merkkivalo    |   | Keltainen | Ota lepo- tai horrostila käyttöön käyttämällä tätä. |
| 7 | Aloituspainike ja merkkivalo |   | Vihreä    | Aloita tulostustyö käyttämällä tätä.                |
| 8 | Seis- tai Peruuta-painike    | X | Punainen  | Peruuta tulostustyö käyttämällä tätä.               |

# Tulostimen ohjauspaneelin valosarjat

Tulostimen ohjauspaneelin merkkivalot voivat tarkoittaa eri asioita sen mukaan, missä järjestyksessä ne palavat. Merkkivalot voivat palaa, olla sammuneina, vilkkua tai vilkkua hitaasti, ja ne ilmaisevat tulostimen tilan, varoituksen tai virheen. Joidenkin virheiden yhteydessä näkyy sama valosarja. Seuraavassa taulukossa on esitetty merkkivalojen ulkoasu.

| Käytössä | Vilkkuva | Vilkkuu hitaasti |
|----------|----------|------------------|
| Ŷ        |          |                  |
| 8≁-      | 847      | 8                |
|          |          |                  |
|          |          |                  |
|          |          |                  |
|          |          |                  |

Jos tulostimen ohjauspaneelin merkkivalosarja vastaa seuraavan taulukon merkkivalosarjaa, katso samalla rivillä oleva ilmoitus.

| Merkkivalosa | rja        | Ilmoitus |            |                              |
|--------------|------------|----------|------------|------------------------------|
| !            | <b>-</b> - |          | <br>       |                              |
| ļ            |            |          |            | <u>Sulje etuluukku</u>       |
| ļ            |            |          | $\Diamond$ | Vaihda kuvayksikkö           |
| ļ            | -∿-8       |          |            | Vaihda väärä väriainekasetti |

| Merkkivalosa  | rja              | Ilmoitus          |                  |                 |                 |                                                |
|---------------|------------------|-------------------|------------------|-----------------|-----------------|------------------------------------------------|
| !             | <b>-</b> -       |                   |                  | -*-             | $\Diamond$      |                                                |
| Ŷ             | -∿-8             |                   |                  |                 |                 | Vaihda väärä kuvayksikkö                       |
| Ŷ             |                  |                   |                  |                 |                 | Väriainekasetti ja kuvayksikkö eivät<br>täsmää |
| Ŷ             | -∿-8             |                   |                  |                 | $\Diamond$      | Tulostustyön peruuttaminen                     |
| 8             |                  |                   |                  | -<br>           |                 | Flushing buffer (Puskurin tyhjennys)           |
| 8             |                  |                   |                  | §23             |                 | Tarkkuutta vähennetty                          |
| Tulostimen oh | ijauspaneelin va | alot vilkkuvat ja | tkuvasti yksi ke | errallaan vasem | malta oikealle. | Muu kuin Lexmarkin väriainekasetti             |
|               |                  |                   |                  |                 |                 | <u>Muu kuin Lexmarkin kuvayksikkö</u>          |
|               |                  |                   |                  | \$ <b>`</b> }   | $\Diamond$      | Tulostin oli käynnistettävä uudelleen          |
|               |                  |                   |                  |                 | $\Diamond$      | Väriainekasetti hyvin vähissä                  |
|               |                  |                   |                  |                 | $\Diamond$      | Kuvayksikkö hyvin vähissä                      |
|               |                  |                   |                  |                 | $\Diamond$      | Väriainekasetti lähes lopussa                  |
|               |                  |                   |                  |                 | $\Diamond$      | Kuvayksikkö lähes lopussa                      |
|               | 847              |                   |                  | <b>*</b>        |                 | <u>Huoltovirhe</u>                             |
|               |                  |                   |                  |                 |                 | Lisää paperia.                                 |
|               |                  |                   |                  |                 |                 | Poista paperi vakioalustalta                   |
|               |                  |                   |                  |                 | $\Diamond$      | Väriainekasetti vähissä                        |
|               |                  |                   |                  |                 |                 | Kuvayksikkö vähissä                            |
|               |                  |                   |                  |                 |                 | Valmis                                         |
|               |                  |                   |                  |                 |                 | Hetki                                          |
|               |                  |                   |                  |                 |                 | Käytössä                                       |

| Merkkivalosa | rja         | Ilmoitus |    |  |             |
|--------------|-------------|----------|----|--|-------------|
| !            | <b>●</b> -∕ |          | -• |  |             |
|              |             |          |    |  | Ei valmiina |

Jos tulostimen ohjauspaneelin merkkivalosarja vastaa seuraavan taulukon Ensisijainen merkkivalosarja -sarakkeen

merkkivalosarjaa, paina 💿 -painiketta nopeasti kaksi kertaa tulostimen ohjauspaneelissa. Etsi vastaava merkkivalosarja Lisämerkkivalosarja-sarakkeesta ja katso sitten samalla rivillä oleva ilmoitus.

| Ensisi | nsisijainen merkkivalosarja |           |       | Lisämerkkivalosarja I |            |   |      |   |  | Ilmoitus    |            |                                                    |
|--------|-----------------------------|-----------|-------|-----------------------|------------|---|------|---|--|-------------|------------|----------------------------------------------------|
| !      | <b>●</b> -⁄~-               | $\square$ |       | -• <b>`</b> -         | $\bigcirc$ | ! | •-   |   |  | -` <b>\</b> | $\bigcirc$ |                                                    |
| Ş      |                             |           | ,<br> |                       |            | Ŷ | -≁-8 |   |  |             |            | Väriainekasetti puuttuu tai ei vastaa              |
| Ş      |                             |           |       |                       |            | Ŷ | 84   |   |  |             |            | Vaihda väriainekasetti                             |
| Ş      |                             |           |       |                       |            | Ŷ |      | D |  |             |            | Väriainekasetti ja tulostimen alue eivät<br>täsmää |
| Ş      |                             |           |       |                       |            | Ŷ | -∿-8 |   |  |             |            | Kuvayksikkö puuttuu tai ei vastaa                  |
| Ş      |                             |           |       |                       | ٨          | Ŷ | -∿-8 |   |  |             | ٨          | Vakioverkon ohjelmistovirhe                        |
| Ş      |                             |           |       |                       | ٨          | Ŷ | 84>  |   |  |             | ٨          | Verkon [x] ohjelmistovirhe                         |
| Ş      |                             |           |       |                       | ٨          | Ŷ |      |   |  |             | ٨          | Muisti ei riitä työn lajitteluun                   |
| Ş      |                             |           |       |                       | ٩          | Ŷ |      |   |  |             |            | PPDS-fonttivirhe                                   |
| Ş      |                             |           |       |                       | ٨          | Ŷ |      |   |  |             | ٨          | Monimutkainen sivu                                 |
| Ş      |                             |           |       |                       | ٨          | Ŷ |      |   |  |             | ٨          | Muisti ei riitä resurssien tallennustoimintoon     |
| Ş      |                             |           |       |                       | ٨          | Ŷ | 8    | ß |  |             | ٨          | Vakiorinnakkaisportti ei käytössä                  |
| Ş      |                             |           |       |                       | ٨          | Ŷ | 84>  | D |  |             |            | Taka-USB-p. ei käyt.                               |
| Ş      |                             |           |       |                       | ٨          | Ŷ |      | D |  |             | ٨          | Liian monta lokeroa liitetty                       |
| Ş      |                             |           |       |                       |            | Ŷ |      |   |  |             |            | <u>Väärä paperikoko</u>                            |
| Ş      |                             |           |       |                       | $\Diamond$ | Ŷ |      |   |  |             | $\Diamond$ | Muisti täynnä                                      |

| Ensisi | Ensisijainen merkkivalosarja |  |  |  |            | Lisäm | Lisämerkkivalosarja |   |       |  |            | Ilmoitus                                                         |
|--------|------------------------------|--|--|--|------------|-------|---------------------|---|-------|--|------------|------------------------------------------------------------------|
| !      | •-⁄                          |  |  |  |            | !     | ●-∿-                |   |       |  | $\Diamond$ |                                                                  |
|        | 8-1                          |  |  |  |            |       | 8-1                 |   |       |  |            | Paperitukos, tyhjennä vakioalusta                                |
|        | 8-1                          |  |  |  |            |       | -∿-8                | D |       |  |            | Paperitukos, tyhjennä arkinkääntäjä poista-<br>malla vakiolokero |
|        | 2~                           |  |  |  |            |       | 2~                  |   |       |  |            | Paperitukos, avaa takaluukku                                     |
|        |                              |  |  |  | *          |       | 0                   |   |       |  | *          | Paperitukos, tyhjennä arkinkääntäjä poista-<br>malla vakiolokero |
|        | 8-1-                         |  |  |  | $\Diamond$ |       | -∿-8                |   |       |  | $\diamond$ | Paperitukos, avaa etuluukku                                      |
|        | 8-1-                         |  |  |  | $\Diamond$ |       | -∿-8                | D | ,<br> |  | $\diamond$ | Paperitukos, poista vakiolokero                                  |
|        | 8-1-                         |  |  |  |            |       | -∿-8                |   |       |  |            | Paperitukos, poista valinnainen lokero                           |
|        | 8-1-                         |  |  |  |            |       | <del>?≁</del> -     |   | Ň     |  |            | Paperitukos, käsinsyöttöaukko                                    |

### Embedded Web Server -palvelun käyttäminen

Huomautus: Tämä toiminto näkyy ainoastaan verkkotulostimissa tai tulostuspalvelimeen liitetyissä tulostimissa.

Voit suorittaa seuraavat toimet Embedded Web Serverin avulla:

- Voit tarkistaa tulostimen tarvikkeiden tilan.
- Määritä tarvikeilmoitukset.
- Voit määrittää tulostimen asetukset.
- Voit määrittää verkkoasetukset.
- Voit tarkastella raportteja.

Tulostimen upotetun web-palvelimen käyttäminen:

 hanki tulostimen IP-osoite tulostamalla verkkoasetussivu tai valikkoasetusten sivu ja etsimällä TCP/IP-kohdasta. Lisätietoja on kohdassa <u>"Valikkoasetusten ja verkkoasetussivun tulostaminen" sivulla 9</u>.

#### Huomautuksia:

- IP-osoite on neljä pisteillä erotettua numerosarjaa, kuten 123.123.123.123.
- Jos käytät välityspalvelinta, poista se tilapäisesti käytöstä, jotta verkkosivu latautuu oikein.
- 2 Avaa web-selain ja kirjoita tulostimen IP-osoite selaimen osoitekenttään.
- 3 Paina Enter-näppäintä.

### Valikkoasetusten ja verkkoasetussivun tulostaminen

Tulostamalla valikkoasetussivu voidaan tarkistaa tulostimen nykyiset asetukset ja varmistaa, että tulostimen lisävarusteet on asennettu oikein. Samanaikaisesti tulostuu myös verkkoasetussivu, jossa näytetään tulostimen senhetkiset verkkoasetukset ja tarvikkeiden tilat.

Paina tulostimen ohjauspaneelin 🙆 -painiketta vähintään neljä sekuntia.

#### Huomautuksia:

- Jos valikkoasetuksia ei ole muutettu, valikkoasetussivulla näkyvät kaikki oletusasetukset. Kun uusia valikkoasetuksia valitaan ja tallennetaan, uudet asetukset korvaavat tehdasasetukset käyttäjän oletusasetuksina.
- Muista tarkistaa verkkoasetussivun ensimmäinen osa ja varmista, että yhteys on muodostettu. Jos yhteyttä ei ole muodostettu, lähiverkkoliitin ei ehkä ole aktiivinen tai verkkokaapeli ei toimi oikein. Kysy lisätietoja järjestelmän tukihenkilöltä ja tulosta sitten verkkoasetussivu uudelleen.

### Paikallisen tulostimen apuohjelman käyttäminen

Paikallisen tulostimen apuohjelman avulla voit muuttaa ja tallentaa tulostinasetuksia tulostimessa, joka on liitetty paikallisesti tietokoneeseen USB- tai rinnakkaiskaapelin avulla.

Jos haluat ladata ja asentaa paikallisen tulostimen apuohjelman, tutustu kohtaan <u>"Paikallisen Printer Setup Utility</u> (<u>Tulostinasetukset-apuohjelma</u>) -ohjelman asentaminen" sivulla 9.

Voit siirtyä paikalliseen tulostimen apuohjelmaan seuraavasti:

### Windows 8

Kirjoita Etsi-riipuspalkkiin **paikallisen tulostimen apuohjelma** ja siirry sitten kohtaan:

Sovellusluettelo >Local Printer Settings Utility (Dellin paikallisen tulostimen apuohjelma).

### Windows 7 tai vanhempi käyttöjärjestelmä

- 1 Valitse 🛷 tai Käynnistä.
- 2 Click Kaikki ohjelmat tai Ohjelmat >Lexmark >Local Printer Settings Utility (Paikallisen tulostimen apuohjelma).

Voit tallentaa asetukset valitsemalla Actions (Toiminnot) > Apply Settings (Käytä asetuksia).

Voit siirtää asetukset myös toisiin tulostimiin tallentamalla asetukset komentotiedostoon. Voit tallentaa asetukset komentotiedostoon valitsemalla **Actions** (Toiminnot) > **Save As Command File** (Tallenna komentotiedosto).

## Paikallisen Printer Setup Utility (Tulostinasetukset-apuohjelma) -ohjelman asentaminen

- **1** Siirry osoitteeseen <u>http://support.lexmark.com</u> ja lataa ohjelmisto.
- 2 Kaksoisnapsauta ohjelmiston asennuspakettia.
- **3** Valitse asennustyyppi ja valitse sitten Install (Asenna).

- 4 Aloita asennus valitsemalla Install (Asenna).
- 5 Hyväksy käyttöoikeussopimus valitsemalla Hyväksyn.
- 6 Valitse Continue (Jatka) ja noudata sitten tietokoneen näyttöön tulevia ohjeita.

#### Huomautuksia:

- Voit muuttaa kaikkien tulostustöiden väriaineen tummuutta, virransäästöä ja paperikokoa paikallisen tulostimen apuohjelman (Local Printer Settings Utility) avulla. Voit muuttaa yksittäisten tulostustöiden kyseisiä asetuksia tulostinohjelmiston avulla.
- Tätä apuohjelmaa tuetaan vain tietyissä tulostinmalleissa.

# Paperin ja erikoismateriaalin asettaminen

#### Huomautuksia:

- Embedded Web Server -palvelin on käytettävissä ainoastaan verkkotulostimissa ja tulostuspalvelimeen liitetyissä tulostimissa.
- Paikalliset Tulostinasetukset-apuohjelma ja tulostinasetukset ovat käytettävissä vain joissakin tulostinmalleissa.

### Paperilajin ja -koon määrittäminen

#### Embedded Web Server -palvelun käyttäminen

1 Avaa web-selain ja kirjoita tulostimen IP-osoite selaimen osoitekenttään.

#### Huomautuksia:

- Tulosta verkkoasetussivu tai valikkoasetusten sivu ja etsi tulostimen IP-osoite TCP/IP-kohdasta. IP-osoite on neljä pisteillä erotettua numerosarjaa, kuten 123.123.123.123.
- Jos käytät välityspalvelinta, poista se tilapäisesti käytöstä, jotta verkkosivu latautuu oikein.
- 2 Valitse Asetukset >Paperi-valikko.

#### Tietokoneen tulostimen asetusten käyttäminen

Siirry Paperi-valikkoon paikallisen tulostimen apuohjelman tai tulostimen asetusten avulla käytössä olevan käyttöjärjestelmän mukaan.

Huomautus: Paperikoko- ja paperilajiasetukset tallennetaan, kunnes tehdasasetukset palautetaan.

### Universal-paperiasetusten määrittäminen

Universal-paperikoko on käyttäjän määritettävä asetus, jolla voit käyttää tulostamiseen muita kuin tulostimen valikoissa määritettyjä paperikokoja.

#### Huomautuksia:

• Suurin tuettu Universal-koko on 216 x 355,6 mm (8,5 x 14 tuumaa).

• Pienin monikäyttösyöttöaukossa tuettu Universal-koko on 76 x 127 mm (3 x 5 tuumaa). Pienin valinnaisessa lokerossa tuettu Universal-koko on 183 x 210 mm (7,2 x 8,3 tuumaa).

#### Embedded Web Server -palvelun käyttäminen

- 1 Avaa web-selain ja kirjoita tulostimen IP-osoite selaimen osoitekenttään.
- 2 Valitse Asetukset > Paperi-valikko > Yleisasetukset.
- **3** Valitse mittayksikkö tai napsauta **Portrait Width** (Pystykuvan leveys)- tai **Portrait Height** (Pystykuvan korkeus) kohtaa.
- 4 Muuta asetusta ja valitse sitten Submit (Lähetä).

#### Tietokoneen tulostimen asetusten käyttäminen

- **1** Siirry Paperi-valikkoon paikallisen tulostimen apuohjelman tai tulostimen asetusten avulla käytössä olevan käyttöjärjestelmän mukaan.
- 2 Valitse Universal-paperikoon sisältävä lokero ja valitse sitten paperikooksi Universal.

### Vakioalustan ja paperinpysäyttimen käyttäminen

Vakioalustalle mahtuu enintään 150 arkkia paperia, jonka paino on 75 g/m<sup>2</sup>. Tulostin poistaa työt sille tulostuspuoli alaspäin. Vakioalustassa on paperinpysäytin, joka estää pinoon tulostuvia papereita liukumasta alustan etuosan yli.

Voit avata paperinpysäyttimen vetämällä sitä, kunnes se kääntyy eteenpäin.

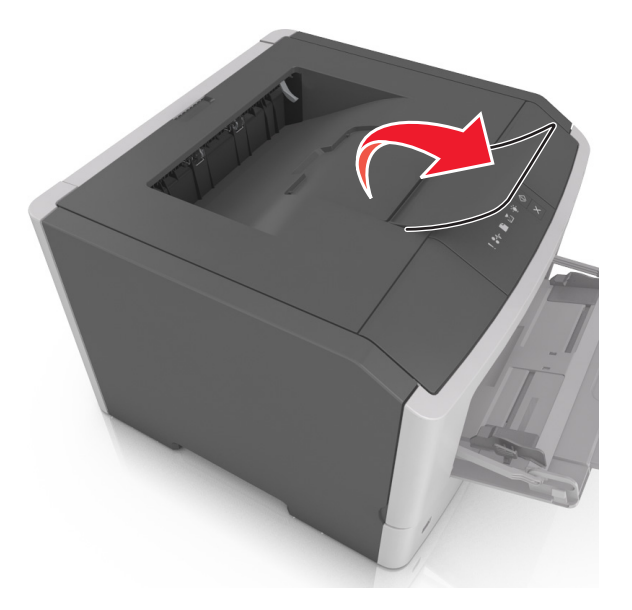

Huomautus: Kun siirrät tulostimen toiseen paikkaan, sulje paperinpysäytin.

## Lokeroiden täyttäminen

VAARA—LOUKKAANTUMISVAARA: Voit vähentää laitteen epävakauden riskiä lisäämällä jokaisen alustan erikseen. Pidä kaikki muut alustat suljettuina, kunnes niitä tarvitaan.

**1** Vedä lokero kokonaan ulos.

**Huomautus:** Älä poista lokeroita tulostamisen aikana tai, kun seuraava merkkivalosarja näkyy tulostimen ohjauspaneelissa. Muutoin laitteeseen voi tulla paperitukos.

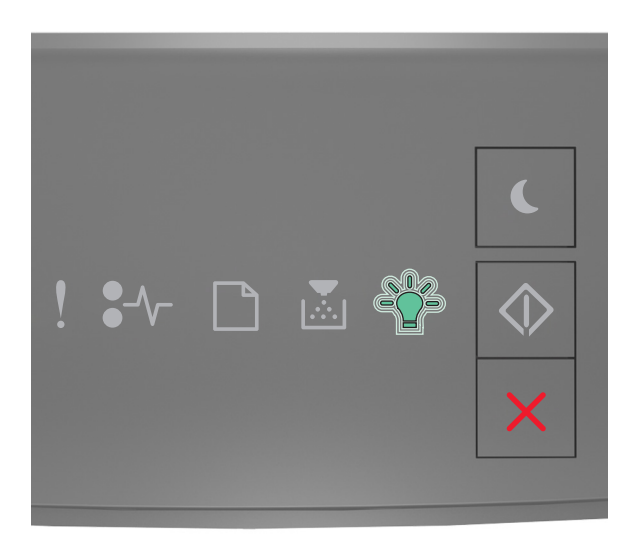

Varattu

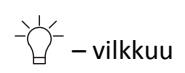

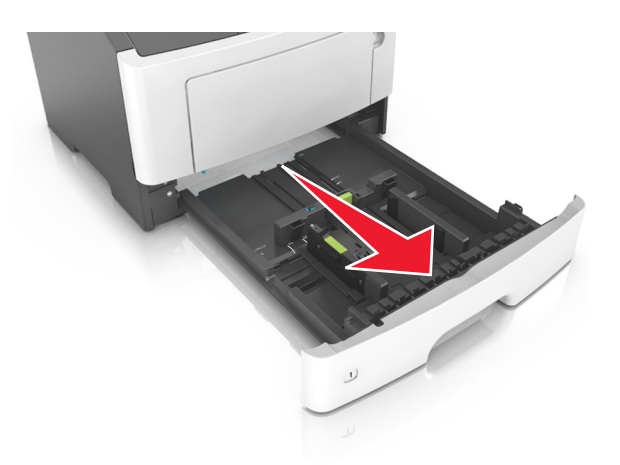

**2** Purista leveyden ohjaimen kielekettä ja vedä se sitten oikeaan kohtaan lisättävän paperin koon mukaan.

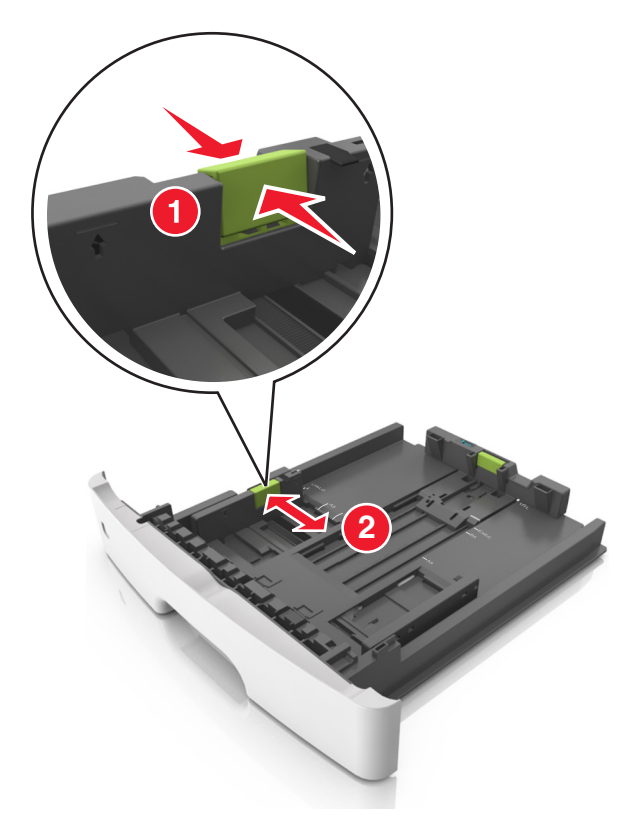

**3** Purista pituuden ohjaimen kielekettä ja vedä se sitten oikeaan kohtaan lisättävän paperin koon mukaan.

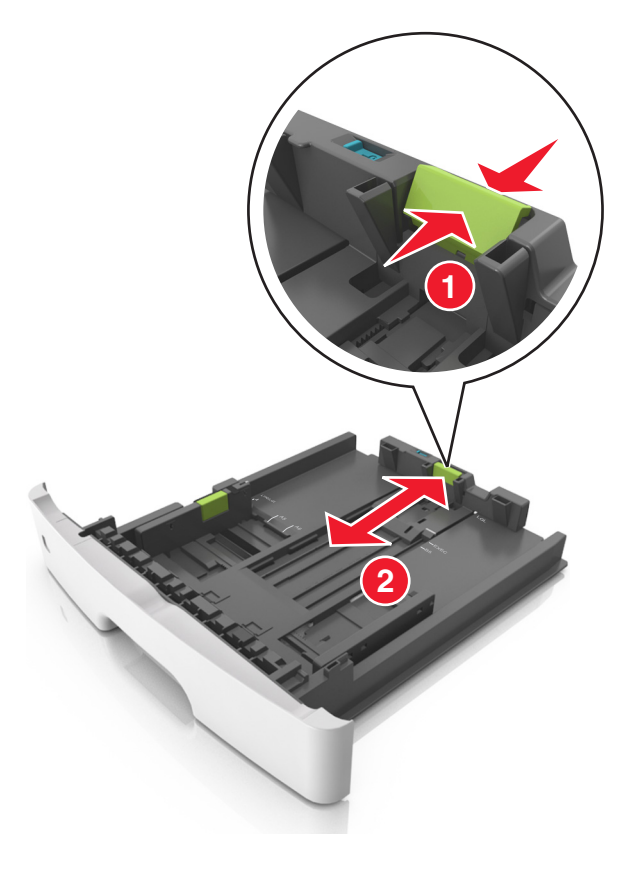

#### Huomautuksia:

- Jos käytössä on tietty paperikoko, kuten legal tai A4, purista ja liu'uta pituuden ohjaimen kielekettä taaksepäin ja säädä se paperin pituuteen sopivaksi.
- Kun lisäät Legal-kokoista paperia, pituuden ohjain ulottuu pohjan ylitse, joten paperi voi päästä pölyyntymään. Voit suojata paperin pölyltä hankkimalla erillisen pölysuojuksen. Lisätietoja saa asiakastuesta.
- Jos lisäät A6-paperia vakiolokeroon, purista pituuden ohjaimen kielekettä ja siirrä se lokeron keskikohdassa olevaan A6-koon asentoon.
- Varmista, että leveyden ja pituuden ohjaimet ovat lokeron alaosassa olevien paperikoon osoittimien mukaisesti.

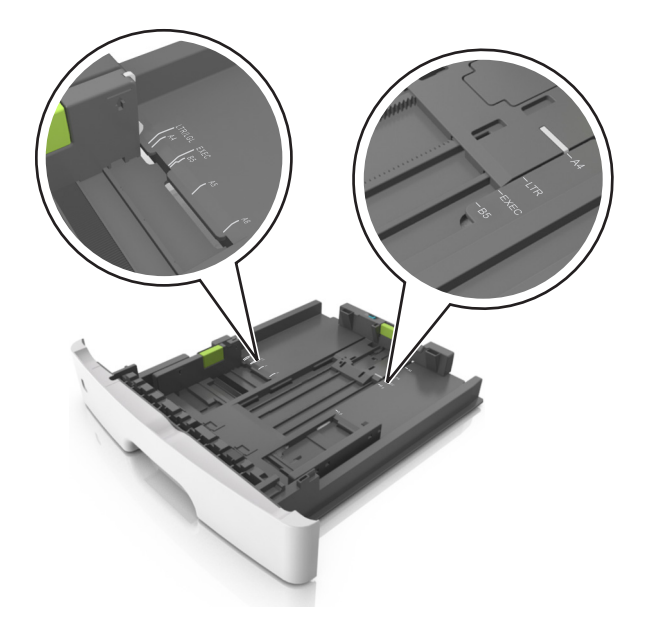

**4** Taivuttele nippua, jotta arkit irtoavat toisistaan, ja ilmasta nippu. Älä taita tai rypistä papereita. Suorista reunat tasaisella alustalla.

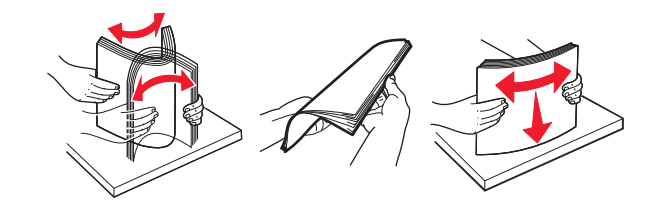

**5** Lisää paperipino.

Huomautus: Varmista, että paperi on pituuden ohjaimen reunassa olevan paperin enimmäistäyttömerkin alapuolella.

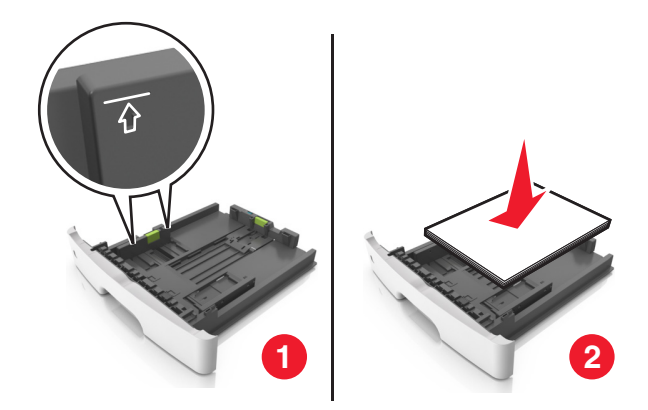

#### Huomautuksia:

- Lisää kierrätetty tai esipainettu paperi tulostuspuoli alaspäin.
- Aseta valmiiksi rei'itetty paperi siten, että yläreunan reiät ovat lokeron etureunaa kohti.
- Aseta kirjelomakkeet tekstipuoli alaspäin ja yläreuna lokeron etureunaa kohti. Aseta kirjelomake kaksipuolista tulostusta varten tulostuspuoli ylöspäin arkin alareuna kohti alustan etuosaa.
- **6** Aseta lokero tulostimeen.

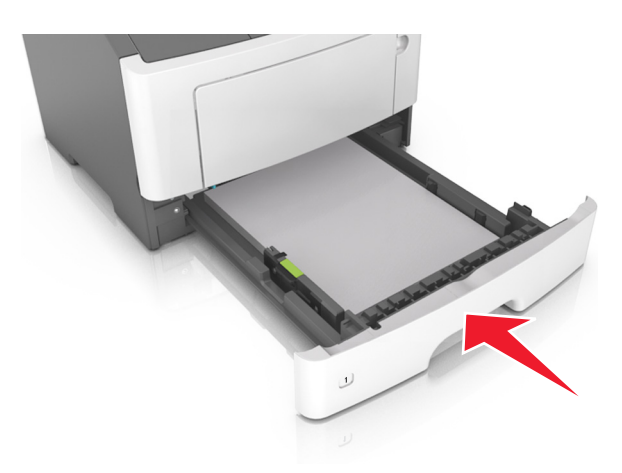

7 Määritä Embedded Web Serverin tai tietokoneen Paperi-valikossa lokeroon lisättyä paperia vastaava paperikoko ja -laji.

#### Huomautuksia:

- Jos tulostinta ei ole kytketty verkkoon, siirry Paperi-valikkoon paikallisen tulostimen apuohjelman tai tulostimen asetusten avulla käytössä olevan käyttöjärjestelmän mukaan.
- Kun valitset oikean paperikoon ja paperilajin, voit välttää paperitukokset ja tulostuslaadun ongelmat.

## Monikäyttösyöttöaukon täyttäminen

Käytä monikäyttösyöttöaukkoa, kun haluat tulostaa erikokoiseen ja erilajiseen paperiin tai erikoismateriaaliin, kuten kartonkiin, piirtoheitinkalvoon, paperitarraan tai kirjekuoreen. Voit myös käyttää sitä yksisivuisessa tulostuksessa kirjelomakkeeseen.

**1** Avaa monikäyttösyöttöaukko.

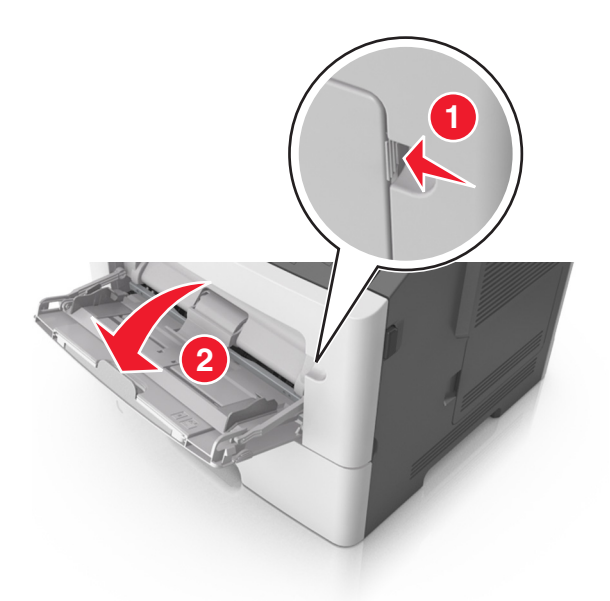

**a** Vedä monikäyttösyöttöaukon laajennuslokero ulos.

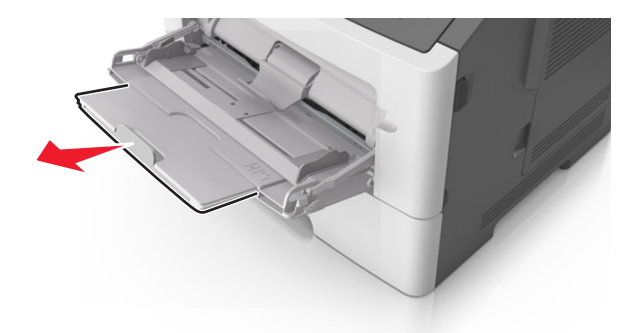

**b** Vedä jatketta varovasti siten, että monikäyttösyöttöaukko on kokonaan auki ja jatkettu.

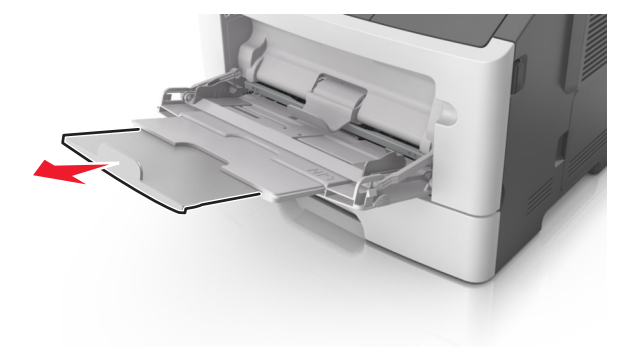

2 Purista vasemman leveyden ohjaimen ohjainta ja siirrä ohjaimet lisättävän paperin mukaan.

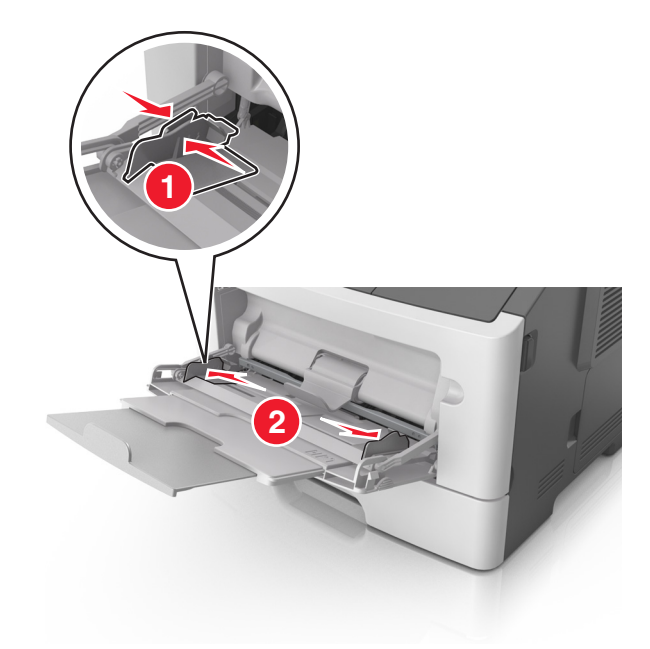

- **3** Valmistele paperi ja erikoismateriaali ennen tulostimeen lisäämistä.
  - Taivuttele nippua, jotta arkit irtoavat toisistaan, ja ilmasta sitten nippu. Älä taita tai rypistä papereita. Suorista reunat tasaisella alustalla.

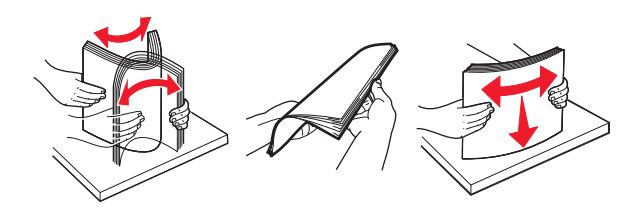

• Kun käsittelet piirtoheitinkalvoja, pidä kiinni niiden reunoista. Taivuttele piirtoheitinkalvonippua, jotta arkit irtoavat toisistaan, ja ilmasta sitten nippu. Suorista reunat tasaisella alustalla.

Huomautus: Vältä piirtoheitinkalvojen tulostuspuolen koskettamista. Varo naarmuttamasta kalvoja.

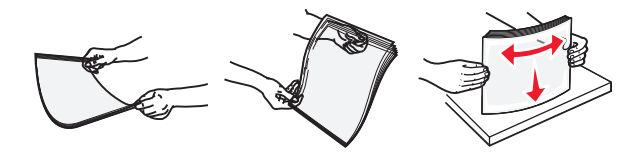

• Taivuttele kirjekuorinippua, jotta kuoret irtoavat toisistaan, ja ilmasta sitten nippu. Suorista reunat tasaisella alustalla.

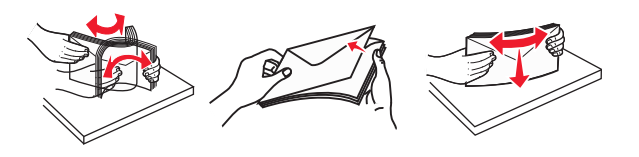

4 Aseta paperi tai erikoismateriaali.

#### Huomautuksia:

• Älä työnnä paperia väkisin monikäyttösyöttöaukkoon. Ylitäyttö voi aiheuttaa tukoksia.

• Varmista, että paperin tai erikoismateriaalin pinon korkeus ei ylitä paperiohjaimissa olevaa paperin täyttöilmaisimen ylämerkkiä.

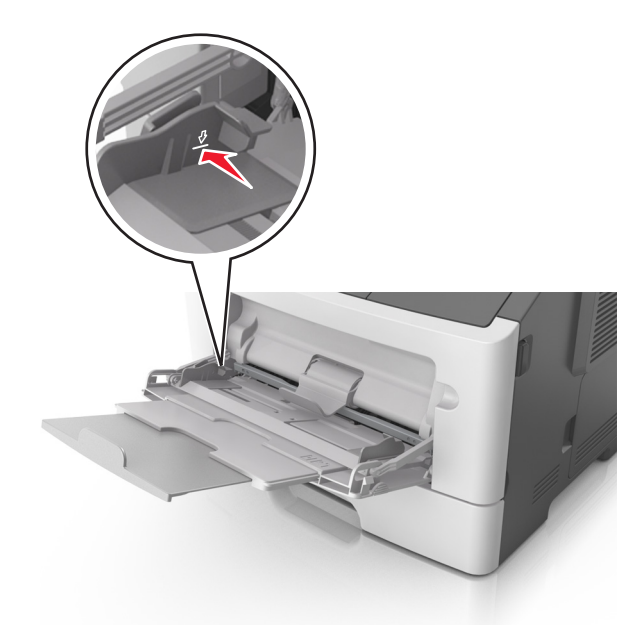

• Lisää paperi, piirtoheitinkalvot ja kartonki tulostimeen suositeltu tulostuspuoli ylöspäin ja yläreuna edellä. Lisätietoja piirtoheitinkalvojen lisäämisestä tulostimeen on piirtoheitinkalvojen pakkauksessa.

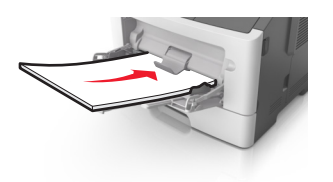

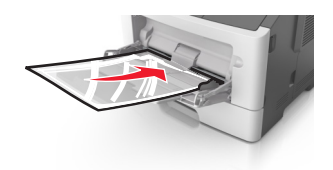

**Huomautus:** Varmista A6-kokoista paperia lisätessäsi, että monikäyttösyöttöaukon laajennuslokero on kevyesti paperipinon reunaa vasten, jotta viimeiset paperiarkit pysyvät paikoillaan.

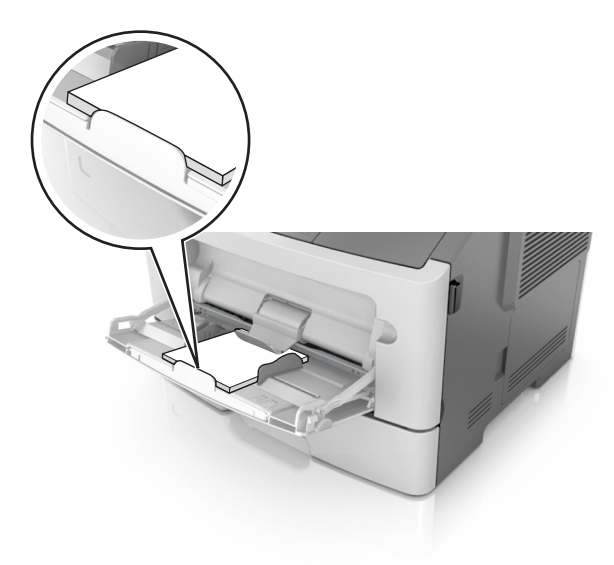

• Aseta kirjelomake tulostimeen tulostuspuoli ylöspäin yläreuna edellä. Kun haluat tulostaa kaksipuolisesti, aseta kirjelomake tulostimeen tulostuspuoli alaspäin arkin alareuna edellä.

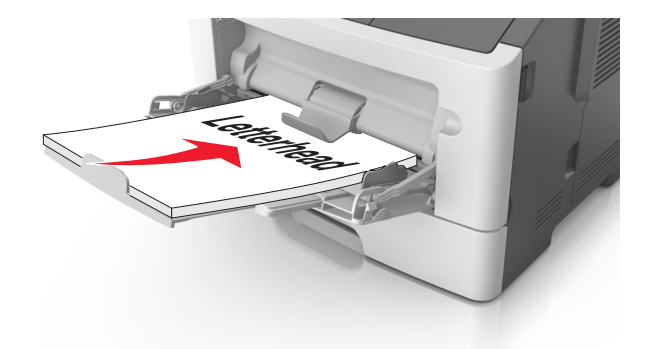

• Lisää kirjekuoret tulostuspuoli alaspäin niin, että läppä osoittaa vasemmalle.

Varoitus — Vaurioitumisen mahdollisuus: Älä koskaan käytä kirjekuoria, joissa on postimerkkejä, kiinnikkeitä, ikkunoita, pinnoitettu sisus tai itseliimautuvia liimapintoja. Tällaiset kirjekuoret voivat aiheuttaa pahoja vaurioita tulostimelle.

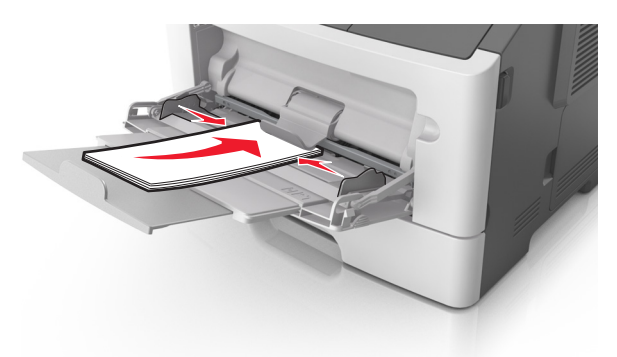

**5** Määritä monikäyttösyöttöaukkoon lisättyä paperia vastaava paperikoko ja paperilaji Embedded Web Serverin tai tietokoneen Paperi-valikossa.

Huomautus: Siirry Paperi-valikkoon paikallisen tulostimen apuohjelman tai tulostimen asetusten avulla käytössä olevan käyttöjärjestelmän mukaan.

### Lokeroiden yhdistäminen ja erottaminen

### Lokeroiden yhdistäminen ja erottaminen

#### Embedded Web Server -palvelun käyttäminen

**1** Avaa web-selain ja kirjoita tulostimen IP-osoite selaimen osoitekenttään.

#### Huomautuksia:

• Tulosta verkkoasetussivu tai valikkoasetusten sivu ja etsi tulostimen IP-osoite TCP/IP-kohdasta. IP-osoite on neljä pisteillä erotettua numerosarjaa, kuten 123.123.123.123.

• Jos käytät välityspalvelinta, poista se tilapäisesti käytöstä, jotta verkkosivu latautuu oikein.

#### 2 Valitse Asetukset >Paperi-valikko.

- **3** Valitse lokeromääritysosasta lokero ja muuta sitten paperikoon ja -lajin asetukset.
  - Kun haluat liittää lokerot, varmista, että lokeron paperikoko ja -laji vastaavat toisen lokeron asetuksia.
  - Kun poistat lokeroiden liitoksen, varmista, että lokeron paperikoko tai -laji ei vastaa toisen lokeron asetuksia.

#### 4 Valitse Lähetä.

#### Tietokoneen tulostimen asetusten käyttäminen

Siirry Paperi-valikkoon paikallisen tulostimen apuohjelman tai tulostimen asetusten avulla käytössä olevan käyttöjärjestelmän mukaan.

Varoitus — Vaurioitumisen mahdollisuus: Lokeroon lisätyn paperin tulee vastata tulostimessa määritettyä paperilajia. Kiinnittimen lämpötila vaihtelee määritetyn paperilajin mukaan. Tulostusongelmia voi ilmetä, jos asetukset on määritetty väärin.

### Mukautetun paperilajin määrittäminen

#### Embedded Web Server -palvelun käyttäminen

**1** Avaa web-selain ja kirjoita tulostimen IP-osoite selaimen osoitekenttään.

#### Huomautuksia:

- Tulosta verkkoasetussivu tai valikkoasetusten sivu ja etsi tulostimen IP-osoite TCP/IP-kohdasta. IP-osoite on neljä pisteillä erotettua numerosarjaa, kuten 123.123.123.123.
- Jos käytät välityspalvelinta, poista se tilapäisesti käytöstä, jotta verkkosivu latautuu oikein.

#### 2 Valitse Asetukset >Paperi-valikko >Mukautetut lajit.

**3** Valitse mukautetun paperilajin nimi ja valitse sitten mukautettu paperilaji.

Huomautus: Tavallinen paperi on oletusarvoinen paperilaji, joka liitetään kaikkiin käyttäjän määrittämiin mukautettuihin nimiin.

4 Valitse Lähetä.

#### Tietokoneen tulostimen asetusten käyttäminen

Siirry Mukautettu-valikkoon paikallisen tulostimen apuohjelman tai tulostimen asetusten avulla käytössä olevan käyttöjärjestelmän mukaan.

### Mukautetun paperilajin määrittäminen

#### Embedded Web Server -palvelun käyttäminen

**1** Avaa web-selain ja kirjoita tulostimen IP-osoite selaimen osoitekenttään.

#### Huomautuksia:

• Tulosta verkkoasetussivu tai valikkoasetusten sivu ja etsi tulostimen IP-osoite TCP/IP-kohdasta. IP-osoite on neljä pisteillä erotettua numerosarjaa, kuten 123.123.123.123.

• Jos käytät välityspalvelinta, poista se tilapäisesti käytöstä, jotta verkkosivu latautuu oikein.

#### 2 Valitse Asetukset >Paperi-valikko.

- **3** Valitse lokeromääritysosasta paperilähde ja valitse sitten mukautettu paperilaji paperilajisarakkeesta.
- 4 Valitse Submit (Lähetä).

#### Tietokoneen tulostimen asetusten käyttäminen

Siirry Paperi-valikkoon paikallisen tulostimen apuohjelman tai tulostimen asetusten avulla käytössä olevan käyttöjärjestelmän mukaan.

# Tulostaminen

#### Huomautuksia:

- Embedded Web Server -palvelin on käytettävissä ainoastaan verkkotulostimissa ja tulostuspalvelimeen liitetyissä tulostimissa.
- Paikalliset Tulostinasetukset-apuohjelma ja tulostinasetukset ovat käytettävissä vain joissakin tulostinmalleissa.

## Asiakirjojen tulostaminen

### Asiakirjan tulostaminen

1 Määritä Embedded Web Serverin tai tietokoneen Paperi-valikossa lokeroon lisättyä paperia vastaava paperikoko ja -laji.

**Huomautus:** Jos tulostinta ei ole kytketty verkkoon, siirry Paperi-valikkoon paikallisen tulostimen apuohjelman tai tulostimen asetusten avulla käytössä olevan käyttöjärjestelmän mukaan.

2 Lähetä tulostustyö.

#### Windows-käyttäjät:

- a Kun asiakirja on auki, valitse Tiedosto >Tulosta.
- b Valitse Ominaisuudet, Määritykset, Asetukset tai Asennus.
- c Säädä asetuksia tarpeen mukaan.
- d Valitse OK >Tulosta.

#### Macintosh-käyttäjät:

- a Muuta asetuksia Sivun asetukset -valintaikkunassa.
  - 1 Kun asiakirja on avattu, valitse File (Tiedosto) >Page Setup (Sivun asetukset).
  - 2 Valitse paperin koko tai luo mukautettu koko joka vastaa lisättyä paperia.
  - 3 Napsauta OK.

- **b** Muuta asetuksia Tulosta-valintaikkunassa.
  - Kun asiakirja on avattu, valitse File (Tiedosto) >Print (Tulosta). Tarvittaessa näet lisäasetukset osoittamalla avauskolmiota.
  - 2 Muuta asetuksia Tulosta-valintaikkunassa ja ponnahdusvalikoissa tarpeen mukaan.

**Huomautus:** Jos haluat tulostaa tietylle paperilajille, säädä paperilajin asetus vastaamaan lisättyä paperia tai valitse oikea lokero tai syöttölaite.

3 Napsauta Tulosta.

### Väriaineen tummuuden säätäminen

#### Embedded Web Server -palvelun käyttäminen

1 Avaa web-selain ja kirjoita tulostimen IP-osoite selaimen osoitekenttään.

#### Huomautuksia:

- Tulosta verkkoasetussivu tai valikkoasetusten sivu ja etsi tulostimen IP-osoite TCP/IP-kohdasta. IP-osoite on neljä pisteillä erotettua numerosarjaa, kuten 123.123.123.123.
- Jos käytät välityspalvelinta, poista se tilapäisesti käytöstä, jotta verkkosivu latautuu oikein.
- 2 Valitse Asetukset >Tulostusasetukset >Laatu-valikko.
- **3** Säädä väriaineen tummuuden asetusta.
- 4 Valitse Lähetä.

#### Tietokoneen tulostimen asetusten käyttäminen

Säädä tummuutta paikallisen tulostimen apuohjelman tai tulostimen asetusten avulla käytössä olevan käyttöjärjestelmän mukaan.

### Tulostustyön peruuttaminen tietokoneesta

### Windows-käyttäjät:

**1** Avaa Tulostimet-kansio.

#### Windows 8

Kirjoita hakutyökaluun suorita ja siirry sitten kohtaan

```
Suorita > kirjoita control printers >OK
```

#### Windows 7 tai vanhempi käyttöjärjestelmä

- **a** Valitse 🛷 tai valitse Käynnistä ja Suorita.
- **b** Kirjoita control printers.
- c Paina Enter-painiketta tai valitse OK.
- 2 Kaksoisnapsauta tulostimen kuvaketta.

- **3** Valitse työ, jonka haluat peruuttaa.
- 4 Valitse Poista.

### Macintosh-käyttäjät:

- 1 Avaa Omenavalikon Järjestelmäasetuksissa tulostinkansio.
- 2 Avaa tulostusjono, valitse peruutettava työ ja poista se.

# **Tukosten poistaminen**

#### Huomautuksia:

- Embedded Web Server -palvelin on käytettävissä ainoastaan verkkotulostimissa ja tulostuspalvelimeen liitetyissä tulostimissa.
- Paikalliset Tulostinasetukset-apuohjelma ja tulostinasetukset ovat käytettävissä vain joissakin tulostinmalleissa.

## Tukosalueille pääsy

Tukosalueille pääsee avaamalla luukkuja ja poistamalla paperilokeroita.

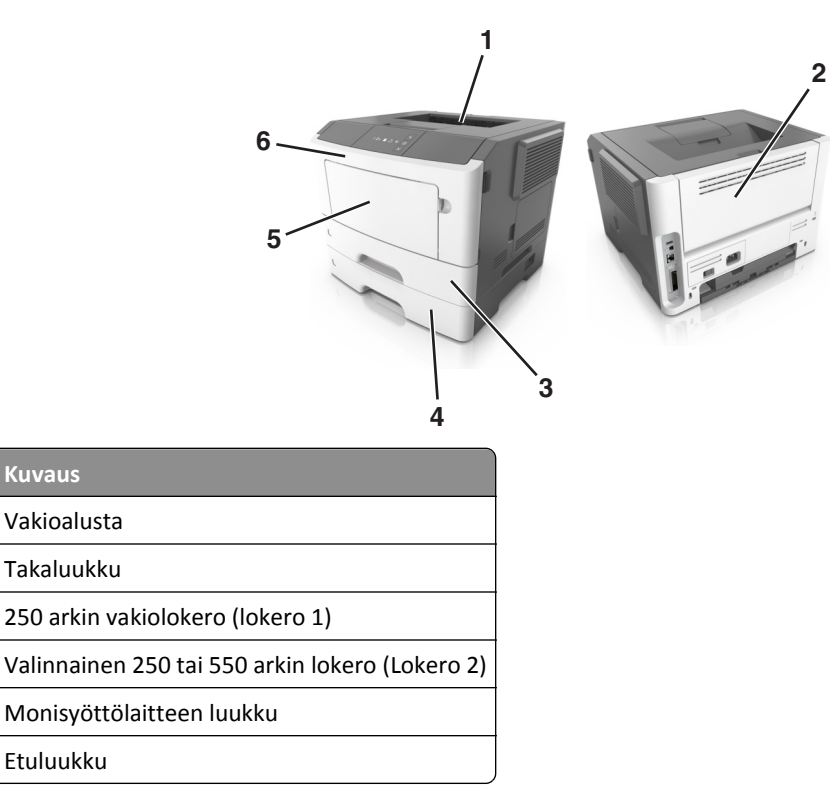

#### Huomautuksia:

Pääsyalue

1 2

3 4

5

6

• Kun Tukosavustaja on otettu käyttöön, tulostin tyhjentää automaattisesti tyhjät tai osittain tulostetut sivut vakioalustalle, kun juuttunut sivu on poistettu. Tarkista, onko tulostettujen sivujen vastaanottoalustalla tyhjiä sivuja.

• Kun Tukosselvitys-asetuksen arvona on Käytössä tai Automaattinen, tulostin tulostaa juuttuneet sivut uudelleen. Automaattinen-asetus ei kuitenkaan takaa, että sivu tulostuu.

## [x] paperitukos, avaa etuluukku. [20y.xx]

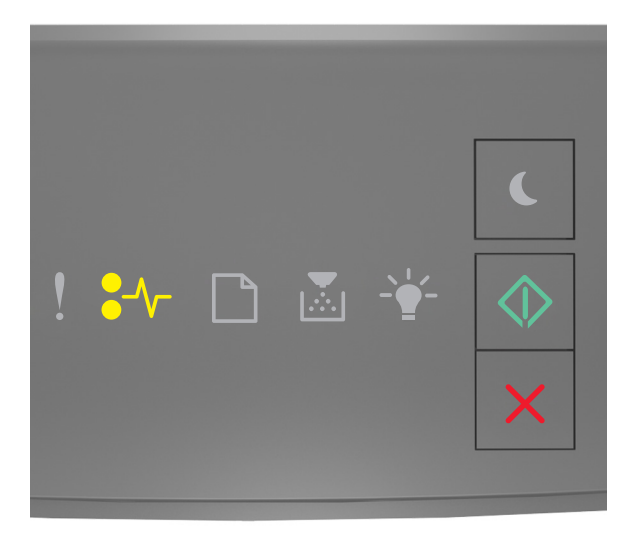

•// - palaa

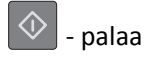

Jos tulostimen ohjauspaneelin merkkivalosarja vastaa edellisen kuvan merkkivalosarjaa, katso lisämerkkivalosarja

painamalla 📀 -painiketta nopeasti kaksi kertaa.

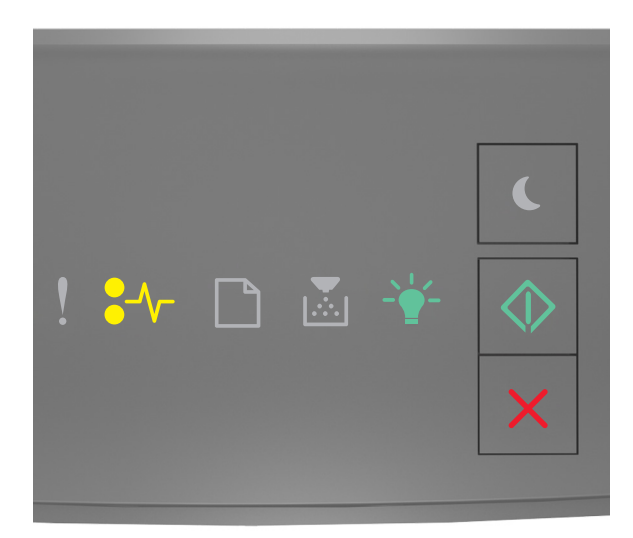

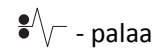

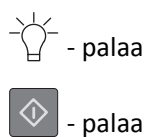

Jos lisämerkkivalosarja vastaa edellisen kuvan merkkivalosarjaa, toimi seuraavasti.

VAARA—KUUMA PINTA: Tulostimen sisäosat voivat olla kuumat. Voit estää kuumien osien aiheuttamia vammoja koskettamalla osia vasta, kun ne ovat jäähtyneet.

**1** Paina tulostimen oikealla sivulla olevaa painiketta ja avaa sitten etuluukku.

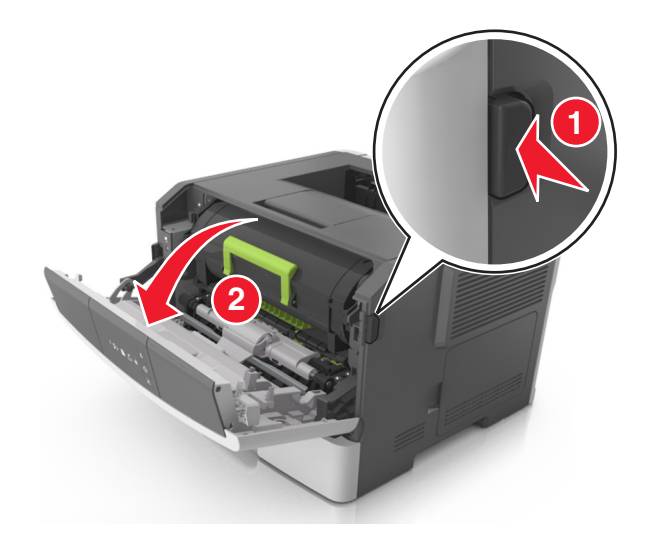

2 Vedä väriainekasetti ulos kahvasta.

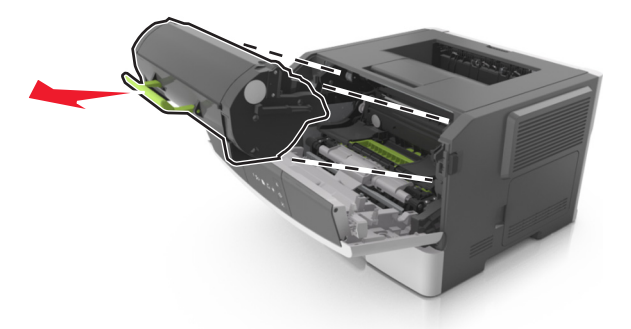

**3** Nosta vihreää kahvaa ja vedä kuvayksikkö ulos tulostimesta.

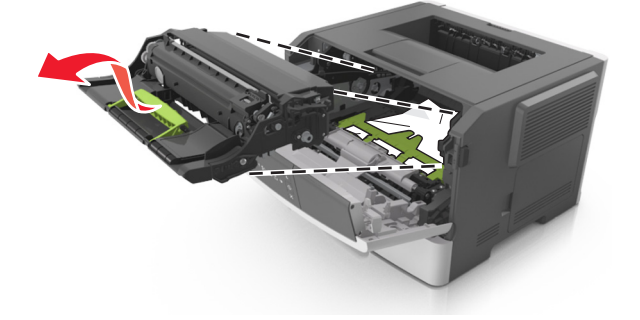

**Varoitus — Vaurioitumisen mahdollisuus:** Älä kosketa valojohderumpua. Rumpujen koskettaminen saattaa heikentää tulevien töiden tulostuslaatua.

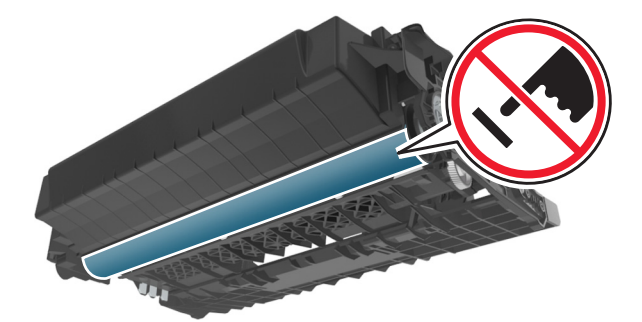

**4** Aseta kuvayksikkö kyljelleen tasaiselle, vaakatasossa olevalle alustalle.

**Varoitus — Vaurioitumisen mahdollisuus:** Älä altista kuvayksikköä suoralle valolle yli 10 minuutiksi. Pitkäaikainen altistuminen valolle voi aiheuttaa tulostuslaatuongelmia.

5 Nosta tulostimen edessä olevaa vihreää läppää.

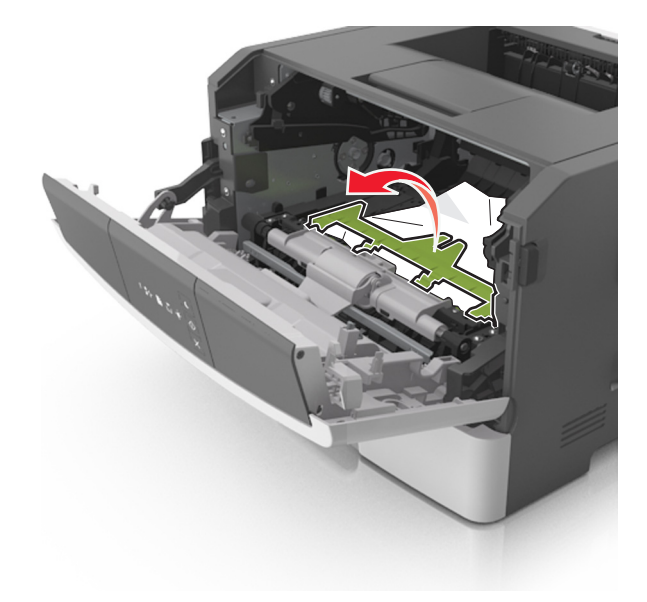

6 Tartu juuttuneen paperin reunoihin tukevasti ja vedä se varovasti ulos.
Huomautus: Varmista, että poistat kaikki paperinpalat.

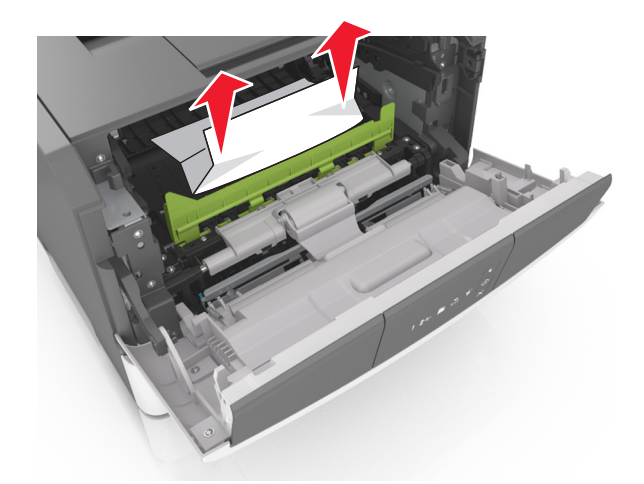

7 Asenna kuvayksikkö tulostimeen suuntaamalla yksikön sivussa olevien kiskojen nuolet tulostimen sisällä olevien kiskojen kanssa. Asenna sitten kuvayksikkö tulostimeen.

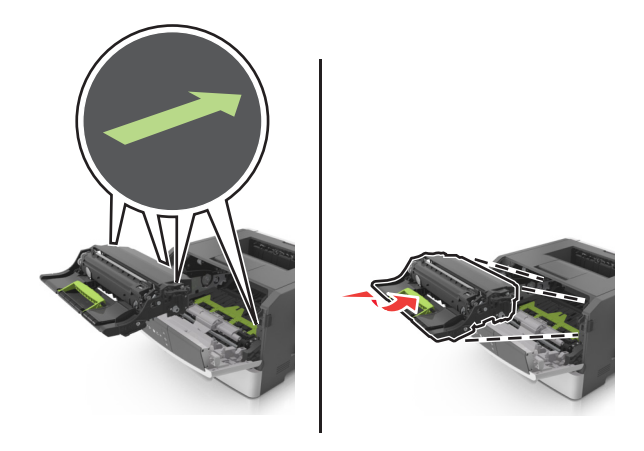

**8** Asenna väriainekasetti tulostimeen suuntaamalla kasetin sivussa olevat kiskot tulostimen sisällä olevien kiskojen kanssa. Asenna sitten kasetti tulostimeen.

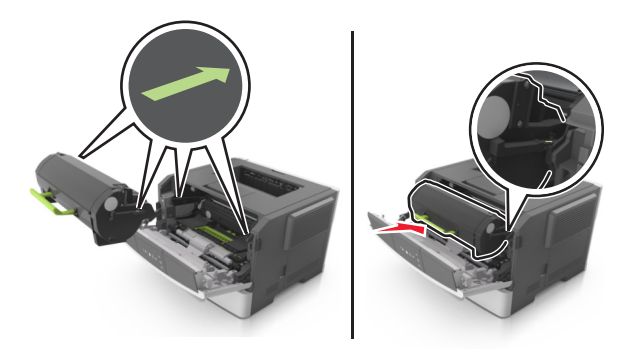

**9** Sulje etuluukku.

10 Kuittaa viesti ja jatka tulostusta painamalla tulostimen ohjauspaneelissa

## [x] paperitukos, avaa takaluukku. [20y.xx]

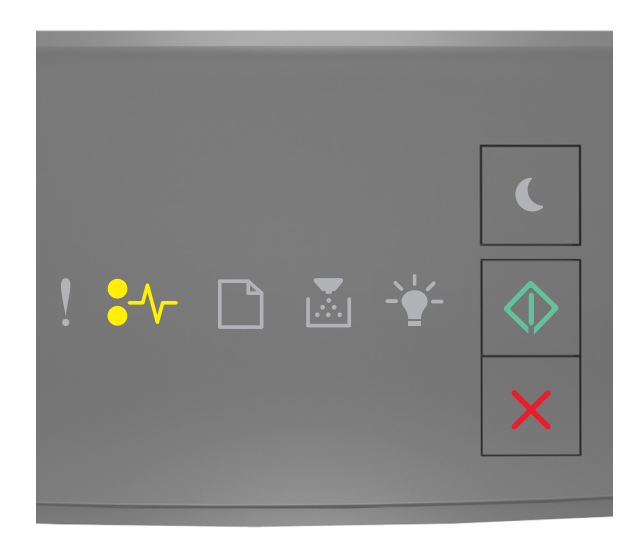

# •⁄⁄ - palaa

🔷 - palaa

Jos tulostimen ohjauspaneelin merkkivalosarja vastaa edellisen kuvan merkkivalosarjaa, katso lisämerkkivalosarja painamalla opeasti kaksi kertaa.

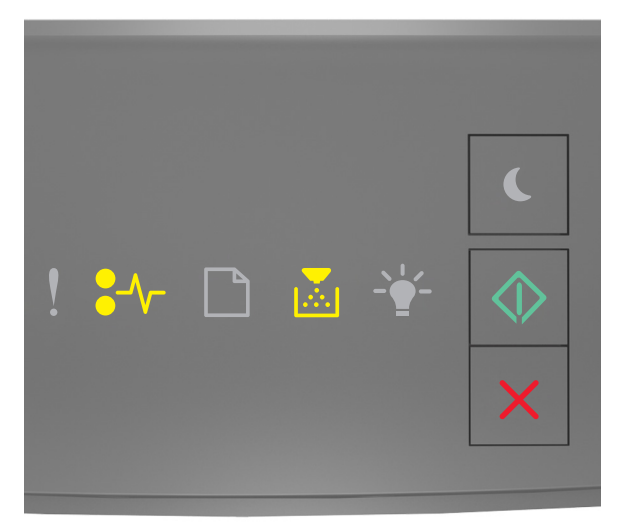

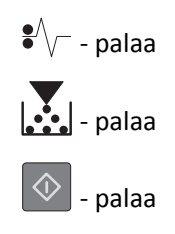

Jos lisämerkkivalosarja vastaa edellisen kuvan merkkivalosarjaa, toimi seuraavasti.

**1** Paina tulostimen oikealla sivulla olevaa painiketta ja avaa sitten etuluukku.

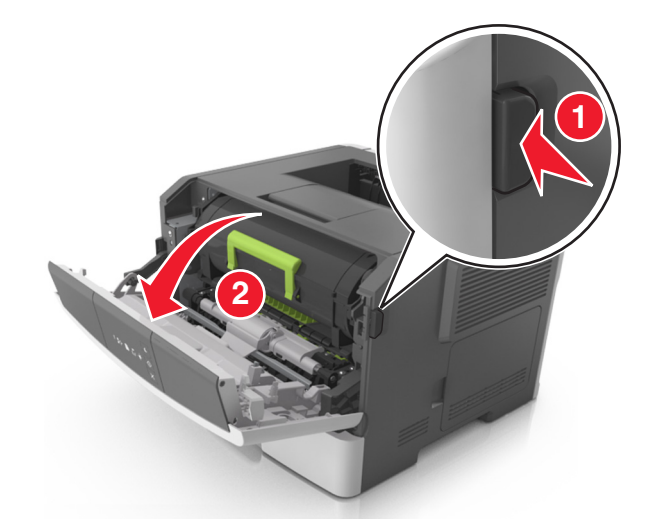

2 Vedä takaluukku varovasti alas.

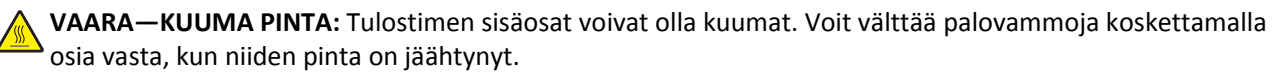

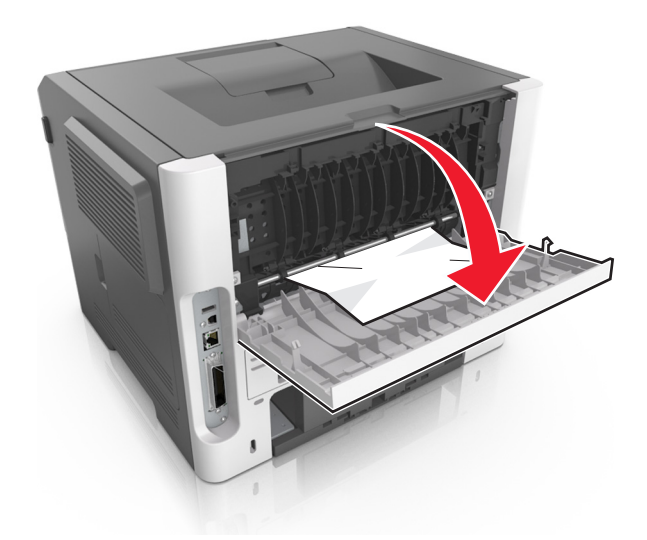

**3** Tartu juuttuneen paperin reunoihin tukevasti ja vedä se varovasti ulos.

Huomautus: Varmista, että poistat kaikki paperinpalat.

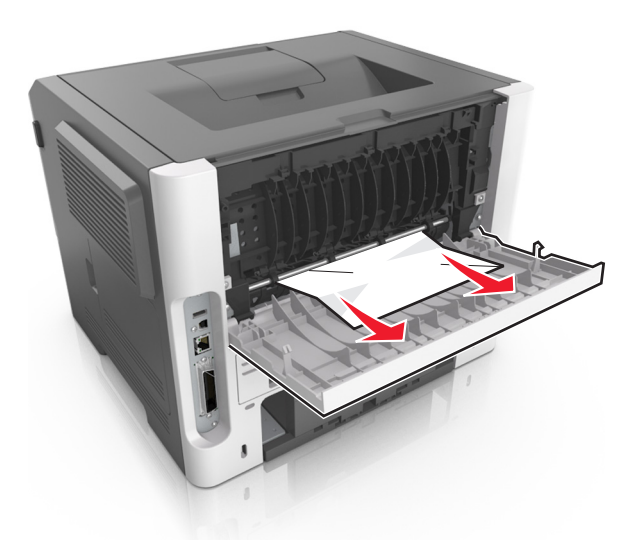

- 4 Sulje taka- ja etuluukku.
- 5 Kuittaa viesti ja jatka tulostusta painamalla tulostimen ohjauspaneelissa 🔷 -painiketta.

## [x] sivutukos, tyhjennä vakioalusta. [20y.xx]

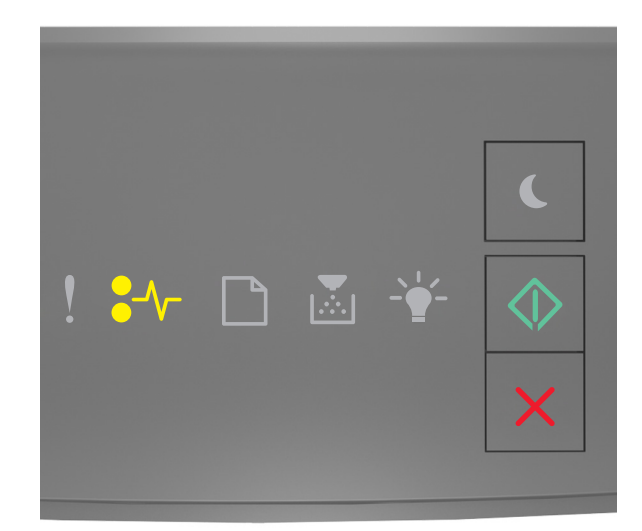

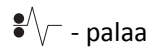

🕸 - palaa

Jos tulostimen ohjauspaneelin merkkivalosarja vastaa edellisen kuvan merkkivalosarjaa, katso lisämerkkivalosarja painamalla opeasti kaksi kertaa.

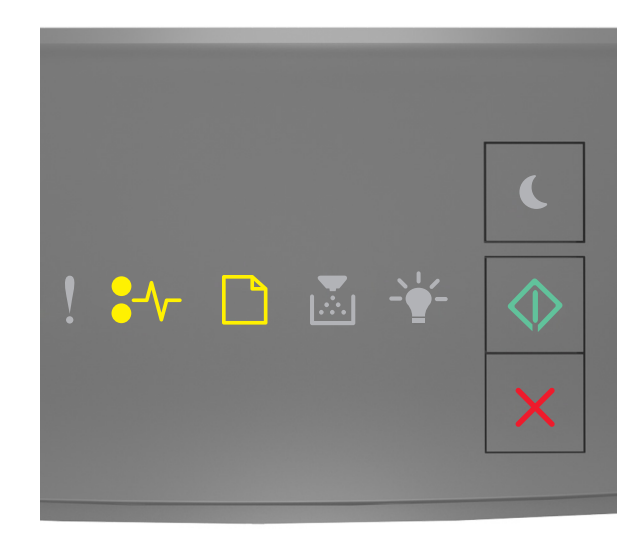

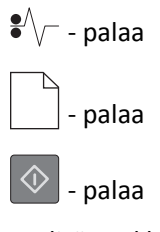

Jos lisämerkkivalosarja vastaa edellisen kuvan merkkivalosarjaa, toimi seuraavasti.

**1** Tartu juuttuneen paperin reunoihin tukevasti ja vedä se varovasti ulos.

Huomautus: Varmista, että poistat kaikki paperinpalat.

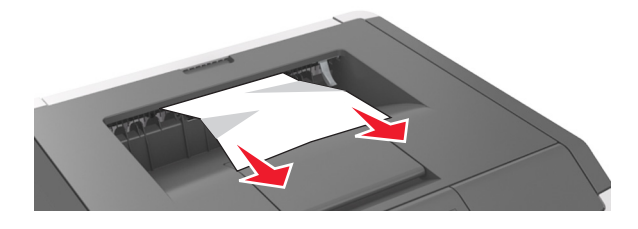

2 Kuittaa viesti ja jatka tulostusta painamalla tulostimen ohjauspaneelissa 💿.

## [x] paperitukos, tyhjennä arkinkääntäjä irrottamalla lokero 1. [23y.xx]

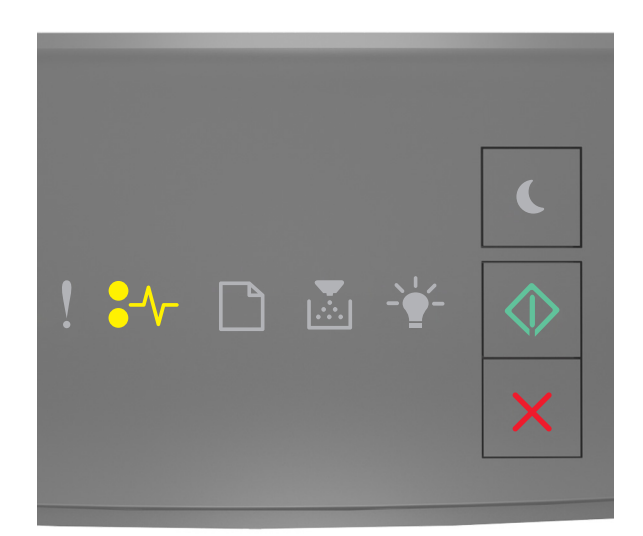

•/\/- - palaa

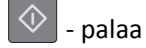

Jos tulostimen ohjauspaneelin merkkivalosarja vastaa edellisen kuvan merkkivalosarjaa, katso lisämerkkivalosarja

painamalla 📀 -painiketta nopeasti kaksi kertaa.

#### Lisämerkkivalosarjat

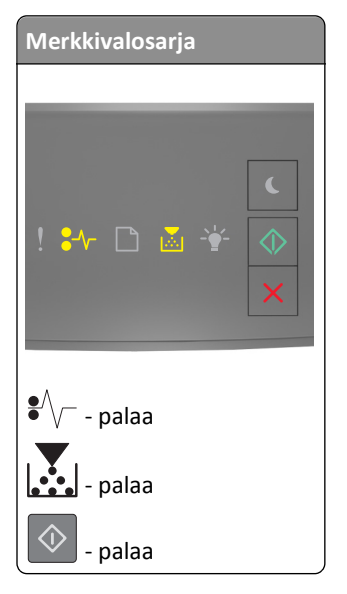

| Merkkivalosarja  |
|------------------|
| ! ₩ 🗅 🗟 😤 🔷<br>× |
| •/// palaa       |
| vilkkuu          |
| 💿 - palaa        |

Jos lisämerkkivalosarja vastaa jotakin edeltävien kuvien merkkivalosarjoista, toimi seuraavasti.

VAARA—KUUMA PINTA: Tulostimen sisäosat voivat olla kuumat. Voit estää kuumien osien aiheuttamia vammoja koskettamalla osia vasta, kun ne ovat jäähtyneet.

**1** Vedä lokero kokonaan ulos.

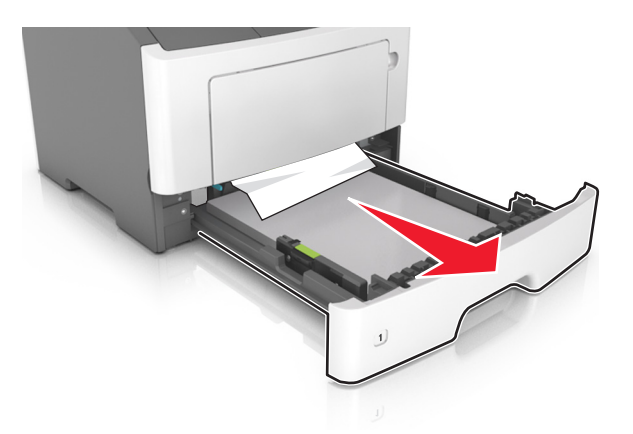

2 Etsi sininen vipu ja poista tukos painamalla vipua alaspäin.

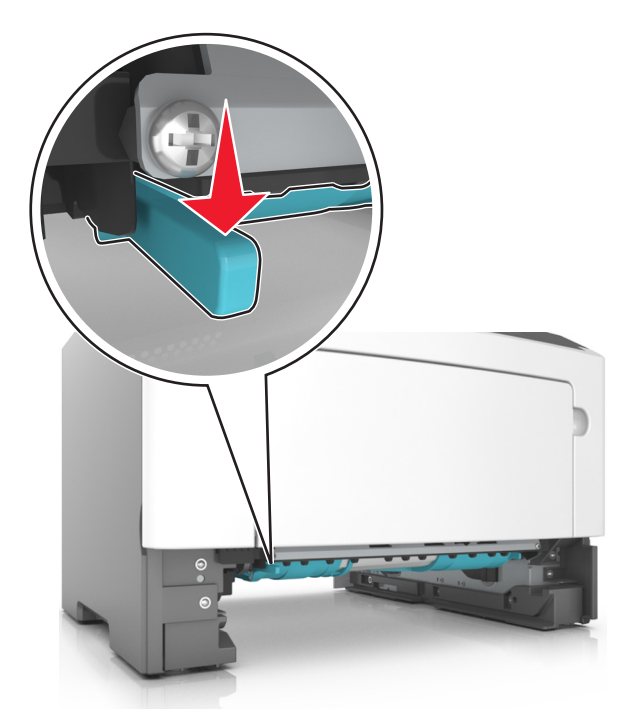

**Huomautus:** Jos paperitukos ei näy kaksipuolisen tulostusyksikön alueella, avaa takaluukku ja poista kiinni jäänyt paperi varovasti. Varmista, että poistat kaikki paperinpalat.

**3** Tartu juuttuneen paperin reunoihin tukevasti ja vedä se varovasti ulos.

Huomautus: Varmista, että poistat kaikki paperinpalat.

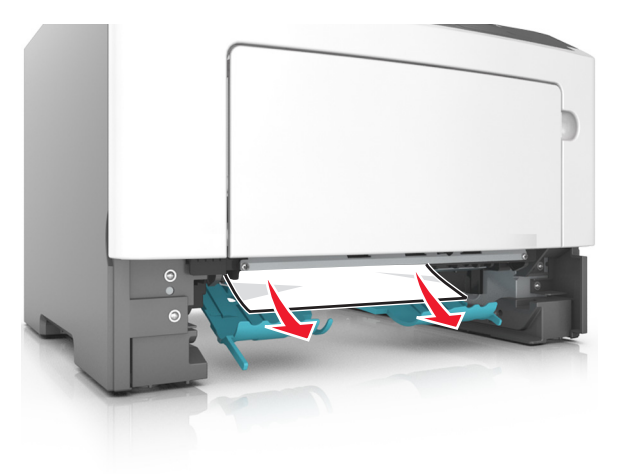

- **4** Aseta alusta paikalleen.
- 5 Kuittaa viesti ja jatka tulostusta painamalla tulostimen ohjauspaneelissa 📀

## [x] paperitukos, irrota lokero [x]. [24y.xx]

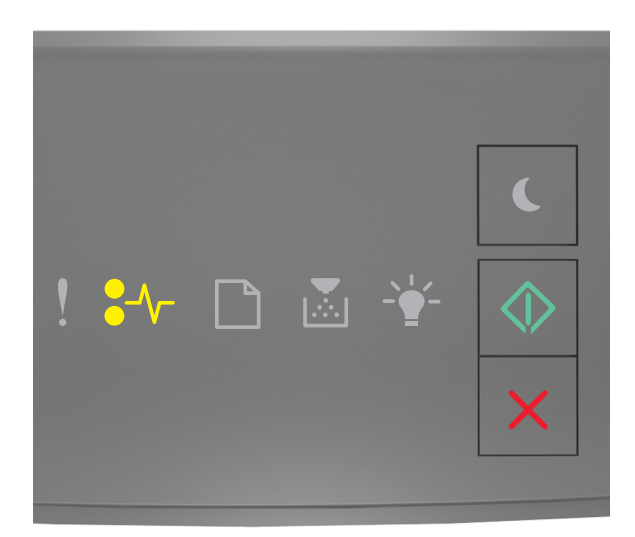

#### • - palaa

🔷 - palaa

Jos tulostimen ohjauspaneelin merkkivalosarja vastaa edellisen kuvan merkkivalosarjaa, katso lisämerkkivalosarja

painamalla 📀 -painiketta nopeasti kaksi kertaa.

#### Lisämerkkivalosarjat

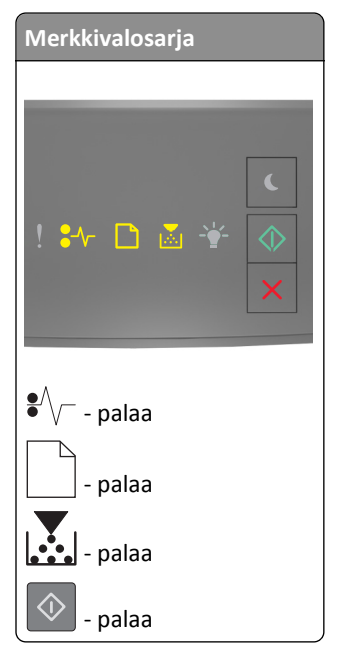

| Merkkivalosarja |
|-----------------|
|                 |
|                 |
|                 |
|                 |
| ! 🏞 🗋 💩 🍸 📣     |
| ×               |
|                 |
| . A             |
| ●/√ palaa       |
|                 |
| palaa           |
| - d- palaa      |
|                 |
| - palaa         |

Jos lisämerkkivalosarja vastaa jotakin edeltävien kuvien merkkivalosarjoista, toimi seuraavasti.

**1** Vedä lokero kokonaan ulos.

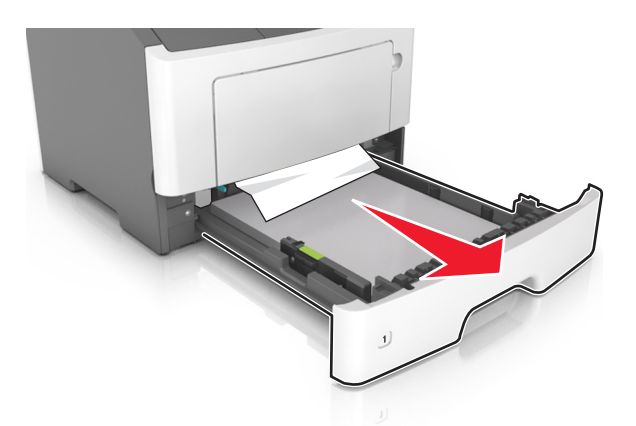

**2** Tartu juuttuneen paperin reunoihin tukevasti ja vedä se varovasti ulos.

Huomautus: Varmista, että poistat kaikki paperinpalat.

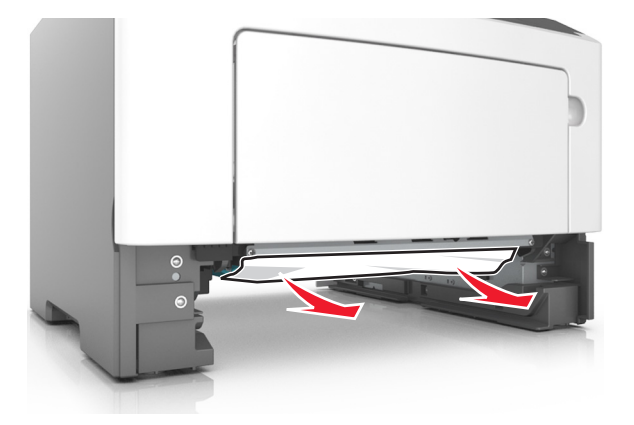
- **3** Aseta alusta paikalleen.
- 4 Kuittaa viesti ja jatka tulostusta painamalla tulostimen ohjauspaneelissa 🙆.

## [x] sivutukos, tyhjennä käsinsyöttöaukko. [250.xx]

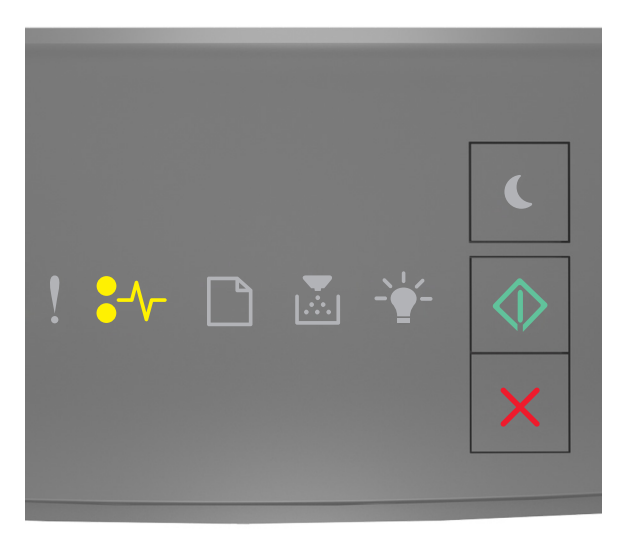

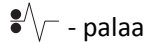

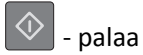

Jos tulostimen ohjauspaneelin merkkivalosarja vastaa edellisen kuvan merkkivalosarjaa, katso lisämerkkivalosarja

painamalla kahdesti 🔷 -painiketta.

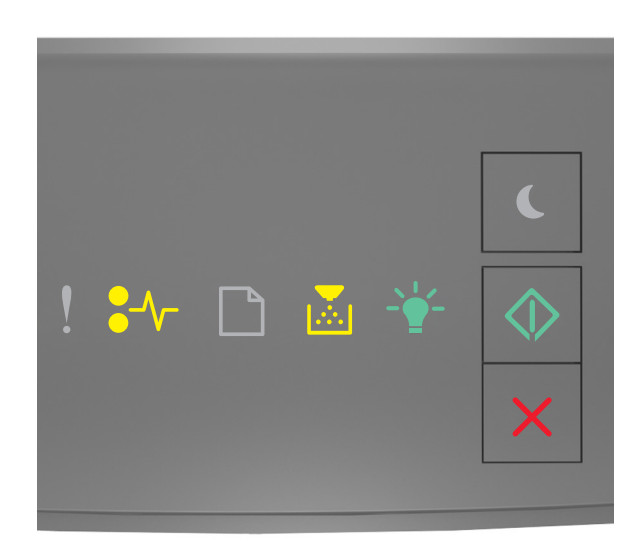

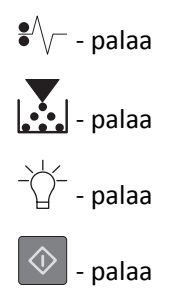

Jos lisämerkkivalosarja vastaa edellisen kuvan merkkivalosarjaa, toimi seuraavasti.

1 Tartu juuttuneen paperin reunoihin tukevasti monikäyttösyöttöaukon kautta ja vedä paperi varovasti ulos.

Huomautus: Varmista, että poistat kaikki paperinpalat.

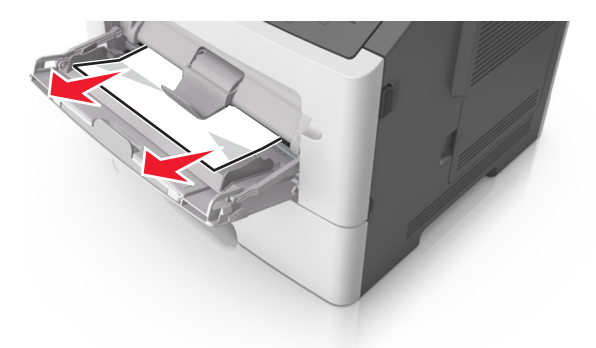

2 Taivuttele paperinippua, jotta arkit irtoavat toisistaan, ja ilmasta sitten nippu. Älä taita tai rypistä papereita. Suorista reunat tasaisella alustalla.

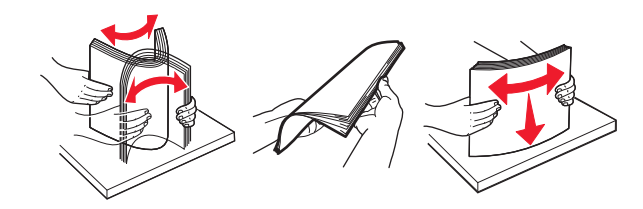

3 Lisää monikäyttösyöttöaukkoon paperia.

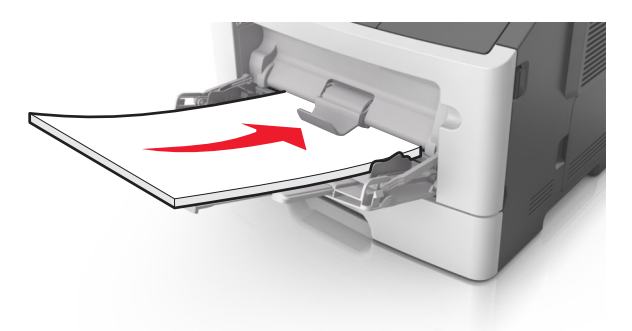

Huomautus: Varmista, että paperiohjain on kevyesti paperin reunaa vasten.

**4** Kuittaa viesti ja jatka tulostusta painamalla tulostimen ohjauspaneelissa 🙆 -painiketta.

# **Tulostimen ilmoitukset**

#### Huomautuksia:

- Embedded Web Server -palvelin on käytettävissä ainoastaan verkkotulostimissa ja tulostuspalvelimeen liitetyissä tulostimissa.
- Paikalliset Tulostinasetukset-apuohjelma ja tulostinasetukset ovat käytettävissä vain joissakin tulostinmalleissa.

## Väriainekasetin ilmoitukset

## Kasetti ja kuvayksikkö eivät täsmää [41.xy]

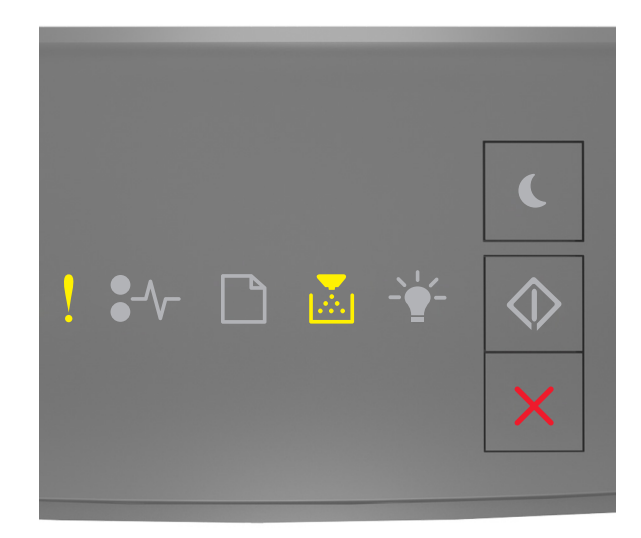

# ! - palaa

## - palaa

Jos tulostimen ohjauspaneelin merkkivalosarja vastaa edellisen kuvan merkkivalosarjaa, toimi seuraavasti:

- 1 Varmista, että värikasetti ja kuvayksikkö ovat Lexmarkin hyväksymiä *MICR* (magnetic imaging content recording)tai muita kuin MICR-tarvikkeita.
- 2 Vaihda sekä värikasetti että kuvayksikkö, niin että molemmat ovat joko Lexmarkin hyväksymiä MICR- tai muita kuin MICR-tarvikkeita.

#### Huomautuksia:

- Luettelo tuetuista tarvikkeista on *käyttöoppaan* kohdassa Tarvikkeiden tilaaminen ja osoitteessa <u>www.lexmark.com</u>.
- Lisätietoja MICR:stä on osoitteessa <u>www.lexmark.com</u>.

## Väriaine vähissä [88.xx]

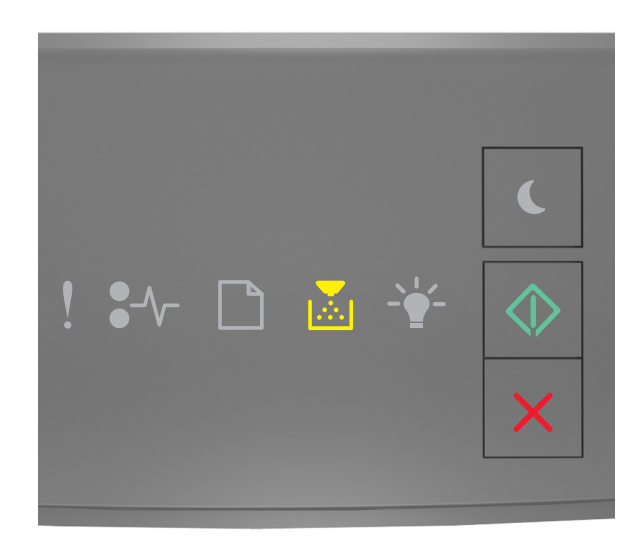

# - palaa

Jos tulostimen ohjauspaneelin merkkivalosarja vastaa edellisen kuvan merkkivalosarjaa, joudut ehkä tilaamaan väriainekasetin. Jatka tulostusta tarvittaessa painamalla tulostimen ohjauspaneelissa 📀 -painiketta.

## Väriaine lähes lopussa [88.xy]

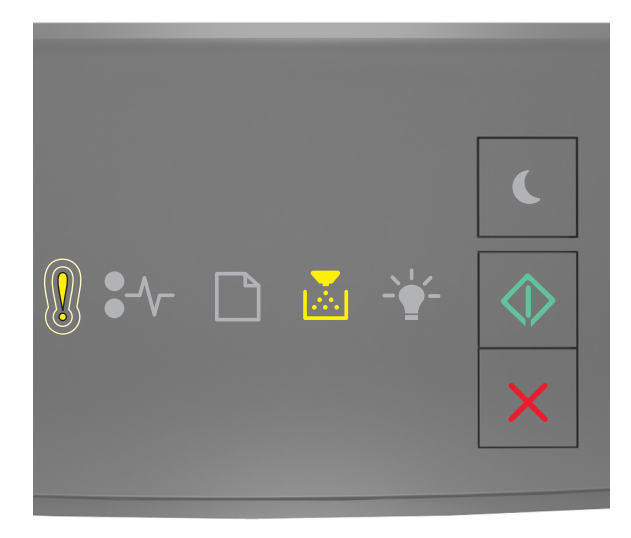

! – vilkkuu hitaasti

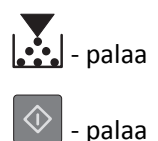

Jos tulostimen ohjauspaneelin merkkivalosarja vastaa edellisen kuvan merkkivalosarjaa, jatka tulostamista painamalla tarvittaessa tulostimen ohjauspaneelin O -painiketta.

## Väriaine hyvin vähissä [88.xy]

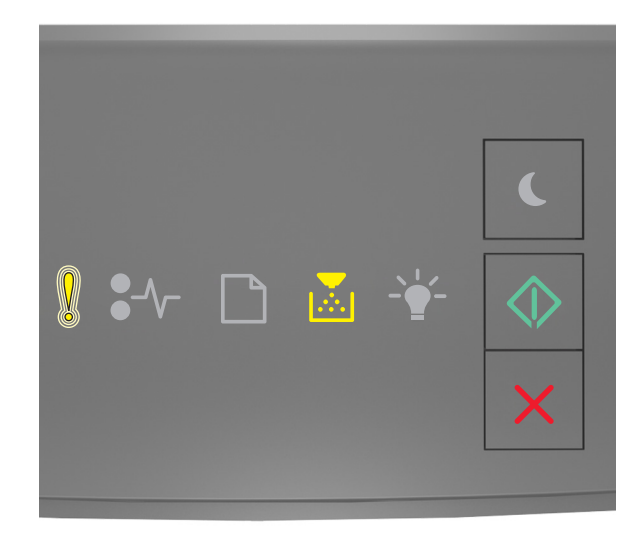

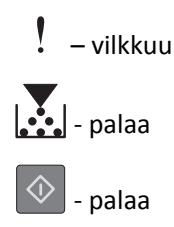

Jos tulostimen ohjauspaneelin merkkivalosarja vastaa edellisen kuvan merkkivalosarjaa, joudut ehkä vaihtamaan väriainekasetin pian. Lisätietoja on käyttöoppaan Tarvikkeiden vaihtaminen -osiossa.

Jatka tulostusta tarvittaessa painamalla tulostimen ohjauspaneelissa 🔯 -painiketta.

## Muu kuin Lexmarkin kasetti, katso käyttöopasta [33.xy]

Jos tulostimen ohjauspaneelin merkkivalot vilkkuvat jatkuvasti vasemmalta oikealle, tulostin on havainnut, että siihen on asennettu muu kuin Lexmarkin värikasetti.

Lexmark-tulostin on suunniteltu toimimaan parhaiten aidoilla Lexmarkin tarvikkeilla ja osilla. Kolmannen osapuolen tarvikkeiden tai osien käyttö voi vaikuttaa suorituskykyyn, luotettavuuteen tai tulostimen ja sen kuvakomponenttien käyttöikään.

**Varoitus — Vaurioitumisen mahdollisuus:** Kolmannen osapuolen tarvikkeiden tai osien käyttö voi myös vaikuttaa takuusuojaan. Takuu ei kata kolmannen osapuolen tarvikkeiden tai osien käytöstä aiheutuneita vaurioita.

Kaikki käyttöiän merkkivalot on suunniteltu toimimaan Lexmarkin tarvikkeiden ja osien kanssa. Tulokset voivat olla odottamattomia, jos käytetään kolmannen osapuolen tarvikkeita tai osia. Kuvakomponenttien käyttäminen tarkoitettua käyttöikää kauemmin voi vaurioittaa Lexmark-tulostinta tai siihen liitettyjä komponentteja.

Jos hyväksyt nämä ja muut riskit ja haluat jatkaa muiden kuin aitojen tarvikkeiden tai osien käyttöä tulostimessa, paina

samanaikaisesti 💁 - ja 🔀 -painikkeita vähintään kolmen sekunnin ajan. Merkkivalosarja sammuu.

**Huomautus:** Luettelo tuetuista tarvikkeista on *käyttöoppaan* Tarvikkeiden tilaaminen -kohdassa ja osoitteessa <u>http://support.lexmark.com</u>.

## Vaihda värikasetti, 0 sivua jäljellä arviolta [88.xy]

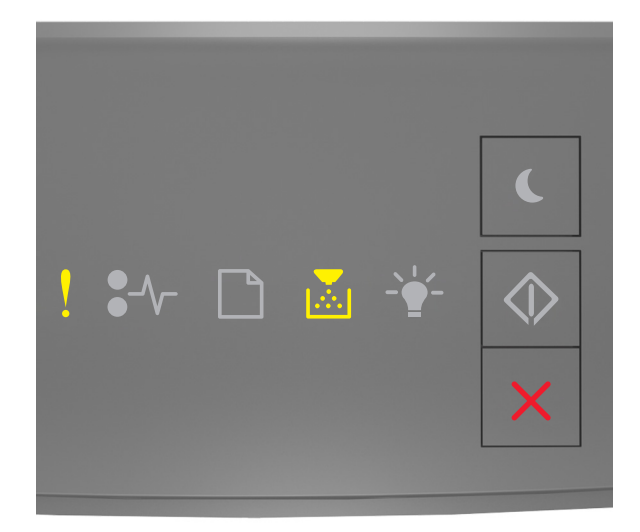

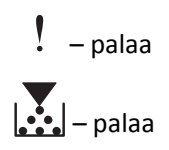

Jos tulostimen ohjauspaneelin merkkivalosarja vastaa edellisen kuvan merkkivalosarjaa, katso lisämerkkivalosarja

painamalla kahdesti 🔷 -painiketta.

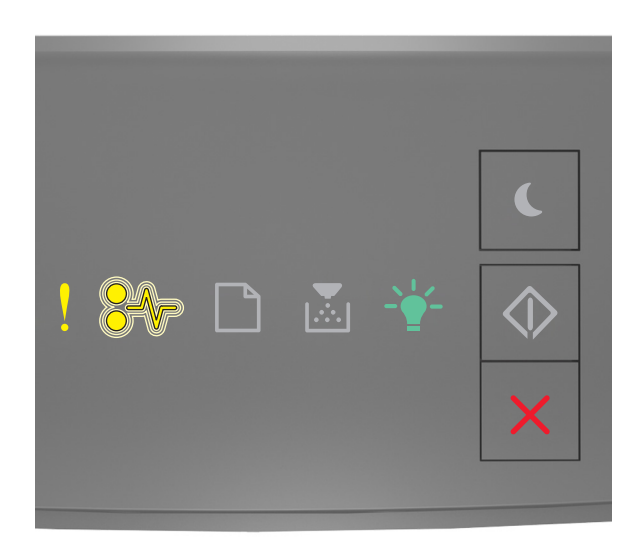

## ! – palaa ●∕∕− – vilkkuu

- d- palaa

Jos lisämerkkivalosarja vastaa edellisen kuvan merkkivalosarjaa, vaihda väriainekasetti. Lisätietoja on tarvikkeen mukana toimitetussa lehtisessä tai käyttöoppaan Tarvikkeiden vaihtaminen -osiossa.

**Huomautus:** Jos uutta väriainekasettia ei ole, tutustu *käyttöoppaan* Tarvikkeiden tilaaminen -osioon tai käy osoitteessa <u>www.lexmark.com</u>.

## Vaihda kasetti, tulostimen alue ei täsmää [42.xy]

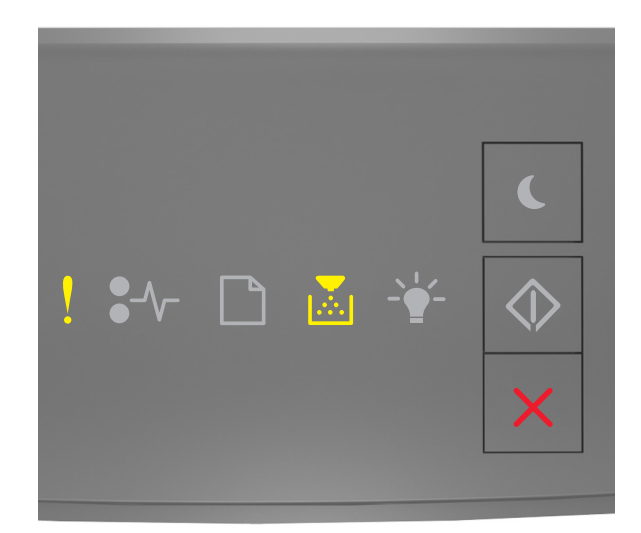

# – palaa

## – palaa

Jos tulostimen ohjauspaneelin merkkivalosarja vastaa edellisen kuvan merkkivalosarjaa, katso lisämerkkivalosarja painamalla kahdesti 🐼 -painiketta.

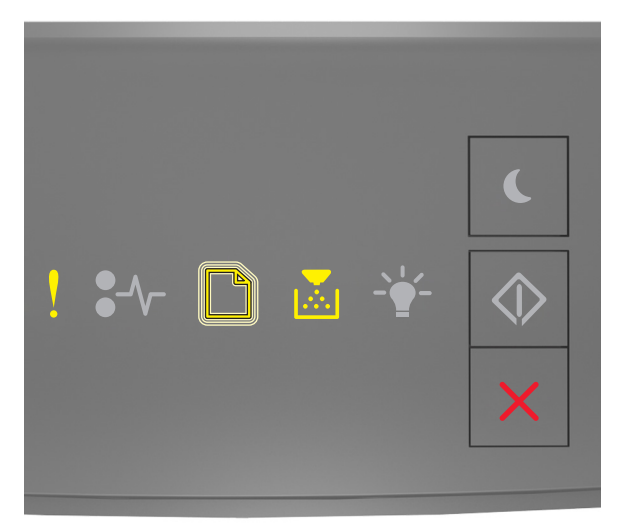

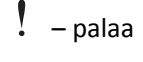

– vilkkuu

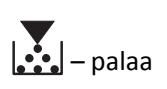

Jos lisämerkkivalosarja vastaa edellisen kuvan merkkivalosarjaa, asenna tulostimen alueen numeroa vastaava väriainekasetti. X ilmaisee tulostimen alueen arvon ja y ilmaisee väriainekasetin alueen arvon. Seuraavat x- ja y-arvot ovat mahdollisia.

#### Tulostimen ja väriainekasetin alueet

| Aluenumero (x) | Alue (y)                                    |
|----------------|---------------------------------------------|
| 0              | Maailmanlaajuinen                           |
| 1              | Yhdysvallat, Kanada                         |
| 2              | Euroopan talousalue (EEA), Sveitsi          |
| 3              | Tyynenmeren aasia, Australia, Uusi-Seelanti |
| 4              | Latinalainen Amerikka                       |
| 5              | Afrikka, Lähi-itä, muut Euroopan maat       |
| 9              | Ei k.                                       |

#### Huomautuksia:

- X- ja y-arvot ovat Embedded Web Serverissä näkyvän virhekoodin osassa .xy.
- X- ja Y-arvojen on vastattava, jotta tulostamista voidaan jatkaa.

### Asenna uudelleen puuttuva tai reagoimaton värikasetti [31.xy]

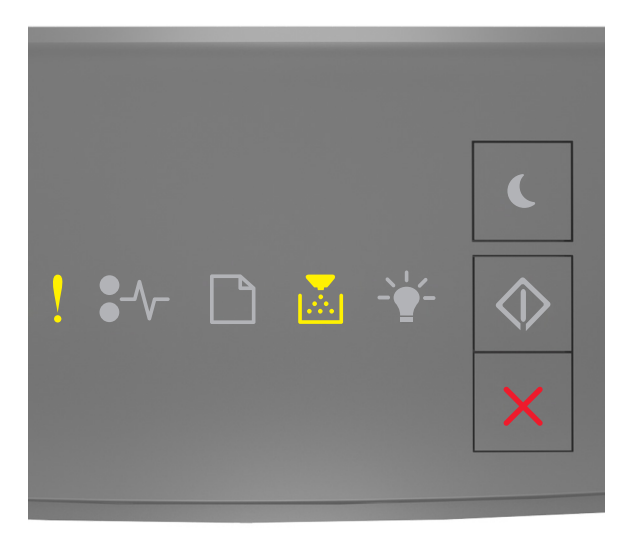

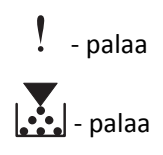

Jos tulostimen ohjauspaneelin merkkivalosarja vastaa edellisen kuvan merkkivalosarjaa, katso lisämerkkivalosarja

painamalla kahdesti 🔷 -painiketta.

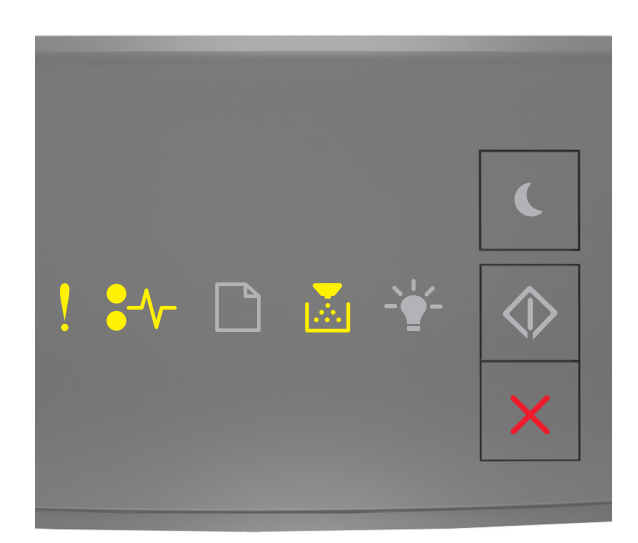

## l - palaa

●/\/- - palaa

## - palaa

Jos lisämerkkivalosarja vastaa edellisen kuvan merkkivalosarjaa, kokeile ainakin yhtä seuraavista tavoista:

- Poista väriainekasetti ja asenna se uudelleen.
- Poista väriainekasetti ja asenna uusi kasetti. Lisätietoja on tarvikkeen mukana toimitetuissa ohjeissa.

## Vaihda väärä kasetti [32.xy]

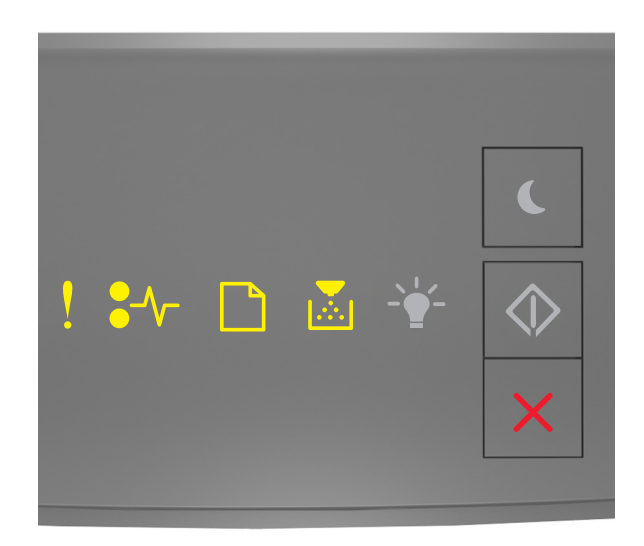

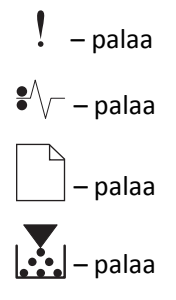

Jos tulostimen ohjauspaneelin merkkivalosarja vastaa edellistä merkkivalosarjaa, poista väriainekasetti ja asenna tuettu kasetti. Lisätietoja on lisävarusteen mukana toimitetuissa ohjeissa.

**Huomautus:** Jos uutta väriainekasettia ei ole, tutustu käyttöoppaan Tarvikkeiden tilaaminen -osioon tai käy osoitteessa <u>www.lexmark.com</u>.

## Kuvayksikön ilmoitukset

## Kuvayksikkö vähissä [84.xy]

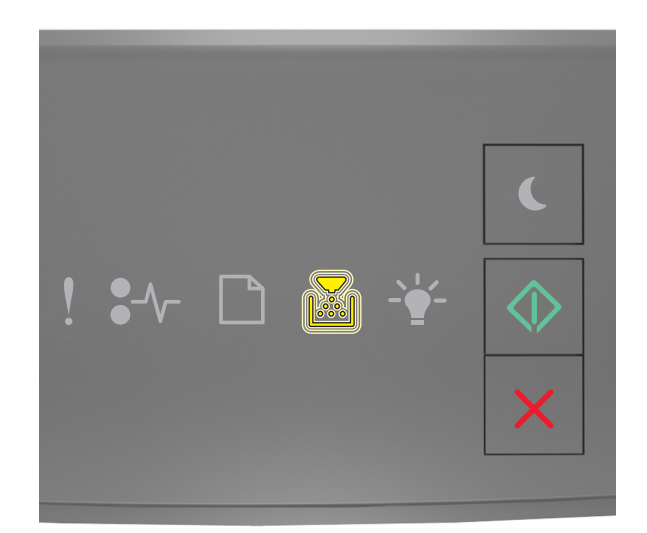

# – vilkkuu

Jos tulostimen ohjauspaneelin merkkivalosarja vastaa edellisen kuvan merkkivalosarjaa, joudut ehkä tilaamaan kuvayksikön. Jatka tulostusta tarvittaessa painamalla tulostimen ohjauspaneelissa 📀 -painiketta.

## Kuvayksikkö lähes lopussa [84.xy]

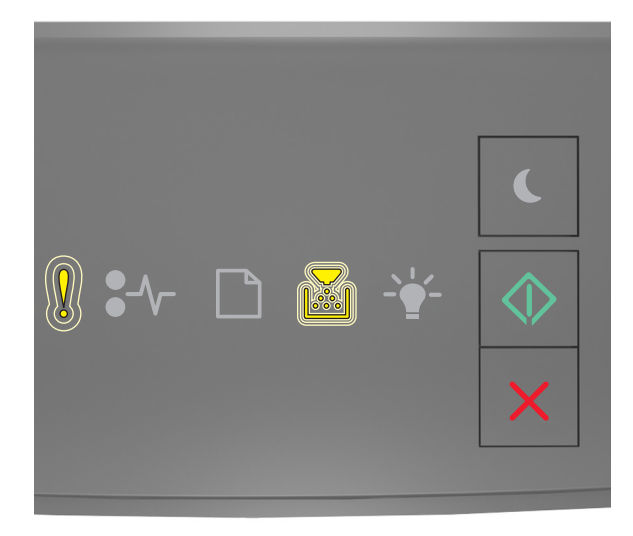

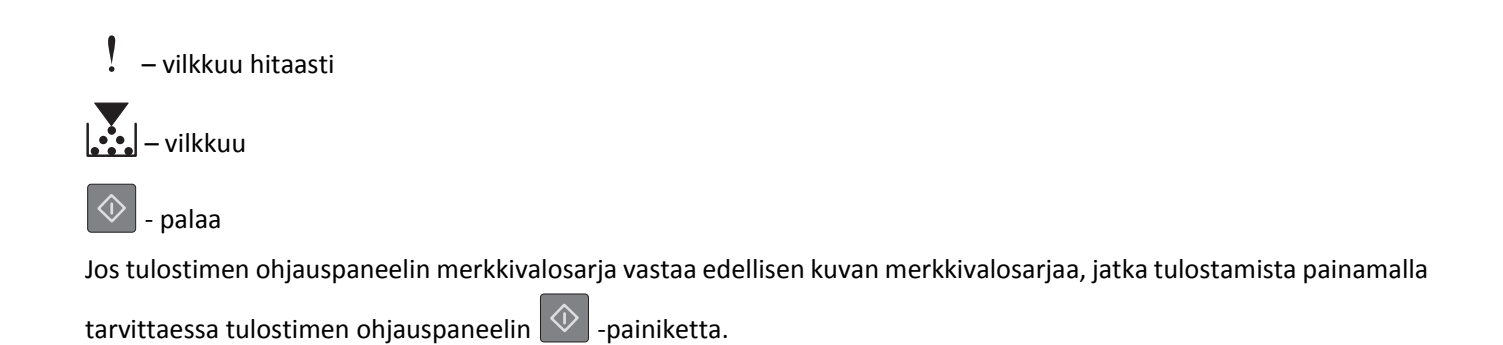

## Kuvayksikkö hyvin vähissä [84.xy]

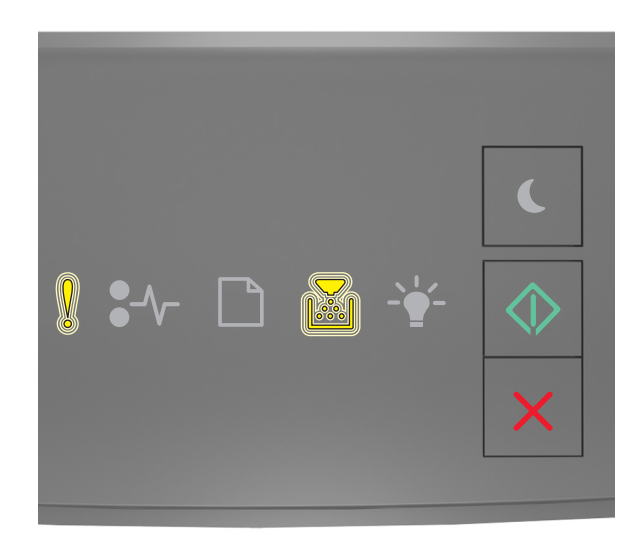

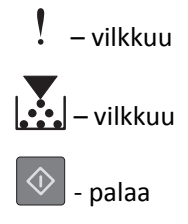

Jos tulostimen ohjauspaneelin merkkivalosarja vastaa edellisen kuvan merkkivalosarjaa, joudut ehkä vaihtamaan kuvayksikön pian. Lisätietoja on käyttöoppaan Tarvikkeiden vaihtaminen -osiossa.

Jatka tulostusta tarvittaessa painamalla tulostimen ohjauspaneelissa 🔯 -painiketta.

## Muu kuin Lexmarkin kuvayksikkö, katso käyttöopasta [33.xy]

Jos tulostimen ohjauspaneelin merkkivalot vilkkuvat jatkuvasti vasemmalta oikealle, tulostin on havainnut, että siihen on asennettu muu kuin Lexmarkin kuvayksikkö.

Lexmark-tulostin on suunniteltu toimimaan parhaiten aidoilla Lexmarkin tarvikkeilla ja osilla. Kolmannen osapuolen tarvikkeiden tai osien käyttö voi vaikuttaa suorituskykyyn, luotettavuuteen tai tulostimen ja sen kuvakomponenttien käyttöikään.

**Varoitus — Vaurioitumisen mahdollisuus:** Kolmannen osapuolen tarvikkeiden tai osien käyttö voi myös vaikuttaa takuusuojaan. Takuu ei kata kolmannen osapuolen tarvikkeiden tai osien käytöstä aiheutuneita vaurioita.

Kaikki käyttöiän merkkivalot on suunniteltu toimimaan Lexmarkin tarvikkeiden ja osien kanssa. Tulokset voivat olla odottamattomia, jos käytetään kolmannen osapuolen tarvikkeita tai osia. Kuvakomponenttien käyttäminen tarkoitettua käyttöikää kauemmin voi vaurioittaa Lexmark-tulostinta tai siihen liitettyjä komponentteja.

Jos hyväksyt nämä ja muut riskit ja haluat jatkaa muiden kuin aitojen tarvikkeiden tai osien käyttöä tulostimessa, paina

samanaikaisesti 🔍 - ja 🔀 -painikkeita vähintään neljän sekunnin ajan. Merkkivalosarja sammuu.

**Huomautus:** Luettelo tuetuista tarvikkeista on *käyttöoppaan* Tarvikkeiden tilaaminen -kohdassa ja osoitteessa <u>http://support.lexmark.com</u>.

## Vaihda kuvayksikkö, 0 sivua jäljellä arviolta [84.xy]

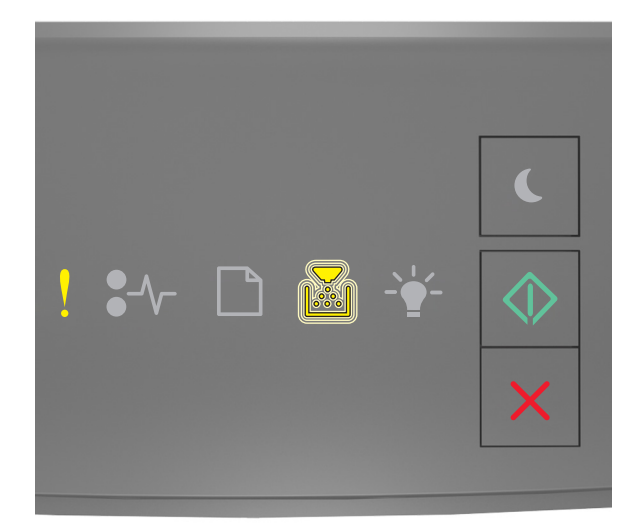

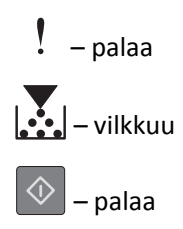

Jos tulostimen ohjauspaneelin merkkivalosarja vastaa edellisen kuvan merkkivalosarjaa, vaihda kuvayksikkö. Lisätietoja on lisävarusteen mukana toimitetuissa ohjeissa.

**Huomautus:** Jos sinulla ei ole uutta kuvayksikköä, tutustu käyttöoppaan Tarvikkeiden tilaaminen -osioon tai siirry osoitteeseen <u>www.lexmark.com</u>.

## Asenna uudelleen puuttuva tai reagoimaton kuvayksikkö [31.xy]

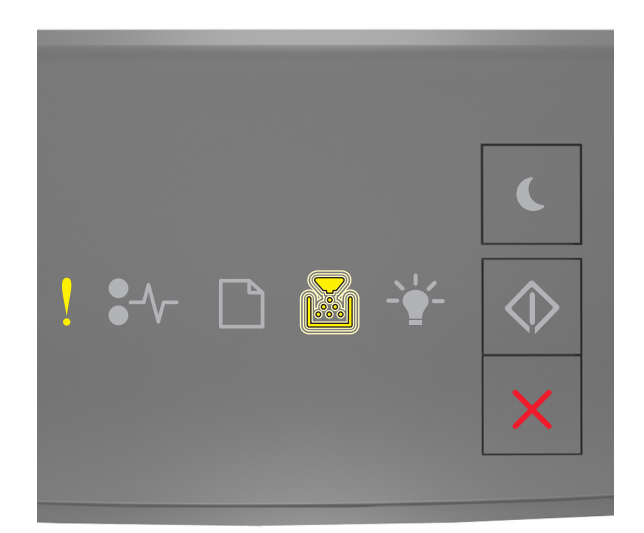

## - palaa

## – vilkkuu

Jos tulostimen ohjauspaneelin merkkivalosarja vastaa edellisen kuvan merkkivalosarjaa, katso lisämerkkivalosarja painamalla kahdesti 💿 -painiketta.

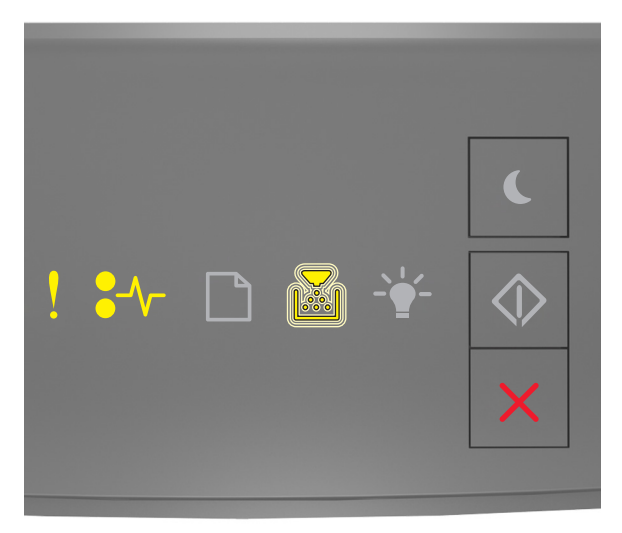

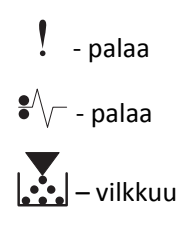

Jos lisämerkkivalosarja vastaa edellisen kuvan merkkivalosarjaa, kokeile ainakin yhtä seuraavista tavoista:

- Poista kuvayksikkö ja asenna se uudelleen.
- Poista kuvayksikkö ja asenna uusi. Lisätietoja on tarvikkeen mukana toimitetuissa ohjeissa.

## Vaihda väärä kuvayksikkö [32.xy]

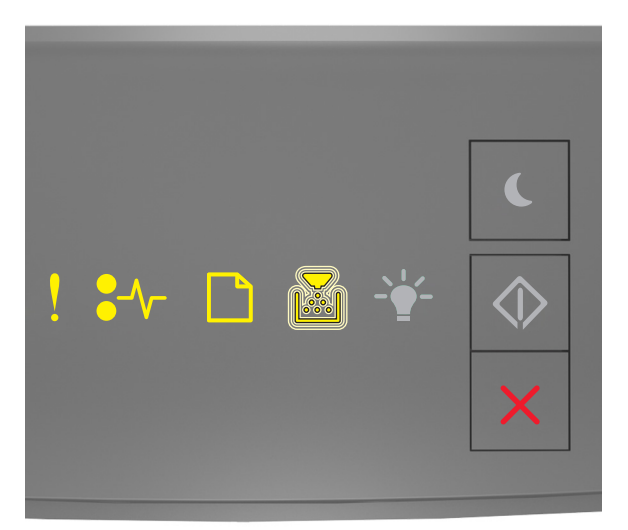

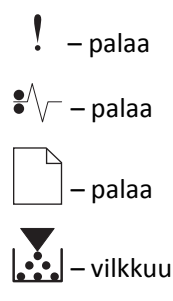

Jos tulostimen ohjauspaneelin merkkivalosarja vastaa edellisen kuvan merkkivalosarjaa, poista kuvayksikkö ja asenna tuettu kasetti. Lisätietoja on lisävarusteen mukana toimitetuissa ohjeissa.

**Huomautus:** Jos sinulla ei ole uutta kuvayksikköä, tutustu käyttöoppaan Tarvikkeiden tilaaminen -osioon tai siirry osoitteeseen <u>www.lexmark.com</u>.

## Paperin asettamisen ilmoitukset

Väärä paperikoko, avaa [paperilähde] [34]

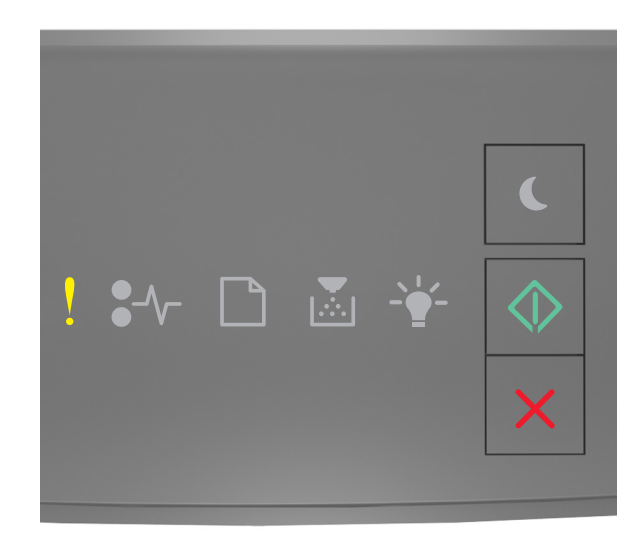

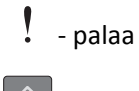

🔷 - palaa

Jos tulostimen ohjauspaneelin merkkivalosarja vastaa edellisen kuvan merkkivalosarjaa, katso lisämerkkivalosarja painamalla kahdesti O -painiketta.

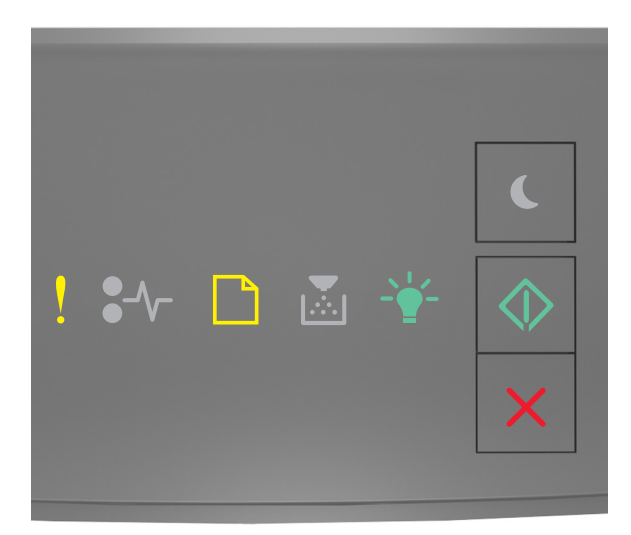

! - palaa

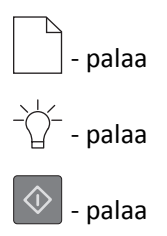

Jos lisämerkkivalosarja vastaa edellisen kuvan merkkivalosarjaa, kokeile ainakin yhtä seuraavista tavoista:

- Lisää oikeankokoista paperia.
- Nolla merkkivalosarja ja tulosta toisesta lokerosta painamalla tulostimen ohjauspaneelissa

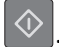

- Tarkista leveyden ja pituuden ohjaimet ja varmista, että paperi on lisätty lokeroon oikein.
- Varmista Tulostusominaisuudet- tai Tulosta-valintaikkunan asetuksista, että valittu paperikoko ja -laji ovat oikeat.
- Varmista Paperi-valikosta tai tulostimen ohjauspaneelista, että valittu paperikoko ja -laji ovat oikeat:
  - Jos tulostin on asennettu verkkoon, käytä Embedded Web Serveriä.
    - 1 Avaa web-selain ja kirjoita tulostimen IP-osoite selaimen osoitekenttään.

#### Huomautuksia:

- Tulosta verkkoasetussivu tai valikkoasetusten sivu ja etsi tulostimen IP-osoite TCP/IP-kohdasta.
- Jos käytät välityspalvelinta, poista se tilapäisesti käytöstä, jotta verkkosivu latautuu oikein.

#### 2 Valitse Asetukset >Paperi-valikko.

 Jos tulostin on liitetty tietokoneeseen USB- tai rinnakkaiskaapelin avulla, saat näkyviin Paperi-valikon avaamalla Windowsissa Paikallisen tulostimen apuohjelman tai Macintoshissa Printer Settings (Tulostusasetukset).

Huomautus: Tarkista, että paperikoko on valittu oikein. Jos esimerkiksi Monisyötön koko -asetus on Universal, tarkista että tulostetut tiedot mahtuvat paperille.

## Lisää [paperilähde] [mukautetun lajin nimi] [paperin suunta]

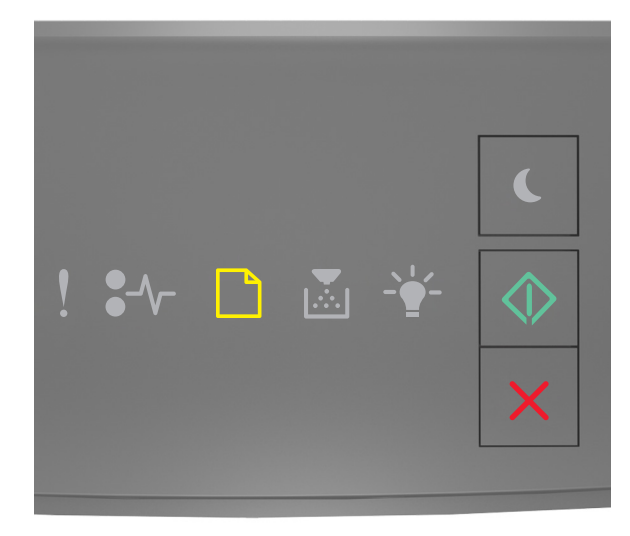

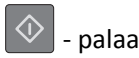

Jos tulostimen ohjauspaneelin merkkivalosarja vastaa edellisen kuvan merkkivalosarjaa, kokeile ainakin yhtä seuraavista tavoista:

- Lisää lokeroon tai syöttölaitteeseen oikean kokoista ja oikeanlaista paperia.
- Jatka tulostusta painamalla tulostimen ohjauspaneelissa 🔷

**Huomautus:** Jos tulostin havaitsee, että jossakin lokerossa on oikeanlaista ja -kokoista paperia, se syöttää paperia kyseisestä lokerosta. Jos tulostin ei löydä lokeroa, jossa on oikeanlaista ja -kokoista paperia, se tulostaa oletuspaperilähteestä.

• Peruuta tulostustyö painamalla 🎽

## Lisää [paperilähde] [mukautetun lajin merkkijono] [paperin suunta]

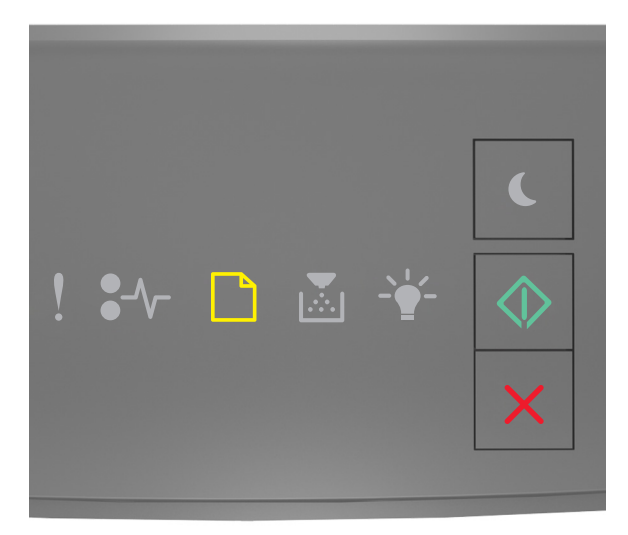

| - palaa |
|---------|
| - palaa |

Jos tulostimen ohjauspaneelin merkkivalosarja vastaa edellisen kuvan merkkivalosarjaa, kokeile ainakin yhtä seuraavista tavoista:

- Lisää lokeroon tai syöttölaitteeseen oikean kokoista ja oikeanlaista paperia.
- Jatka tulostusta painamalla tulostimen ohjauspaneelissa

a 🗇

**Huomautus:** Jos tulostin havaitsee, että jossakin lokerossa on oikeanlaista ja -kokoista paperia, se syöttää paperia kyseisestä lokerosta. Jos tulostin ei löydä lokeroa, jossa on oikeanlaista ja -kokoista paperia, se tulostaa oletuspaperilähteestä.

• Voit peruuttaa tulostustyön tulostimen ohjauspaneelista painamalla 🔼-näppäintä.

## Lisää [paperilähde] [paperikoko] [paperin suunta]

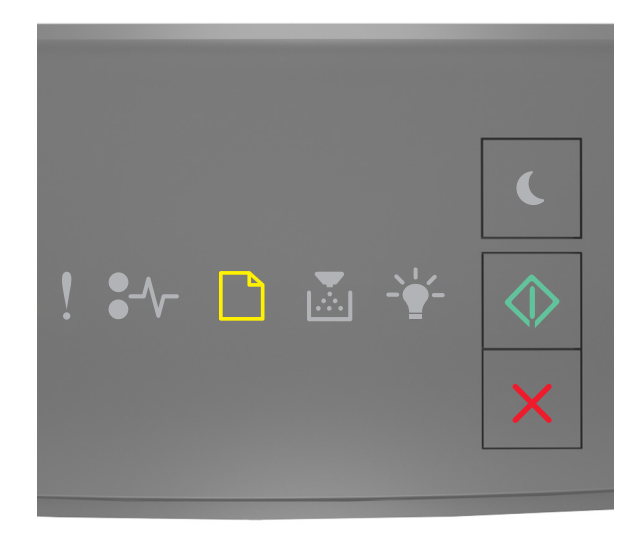

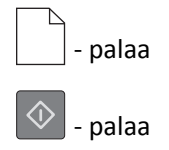

Jos tulostimen ohjauspaneelin merkkivalosarja vastaa edellisen kuvan merkkivalosarjaa, kokeile ainakin yhtä seuraavista tavoista:

- Lisää alustaan tai syöttölaitteeseen oikean kokoista paperia.
- Jatka tulostusta painamalla tulostimen ohjauspaneelissa

**Huomautus:** Jos tulostin havaitsee, että jossakin lokerossa on oikeankokoista paperia, se syöttää paperia kyseisestä lokerosta. Jos tulostin ei löydä lokeroa, jossa on oikeankokoista paperia, se tulostaa oletuspaperilähteestä.

• Voit peruuttaa tulostustyön tulostimen ohjauspaneelista painamalla 🔀-näppäintä.

## Lisää [paperilähde] [paperilaji] [paperikoko] [suunta]

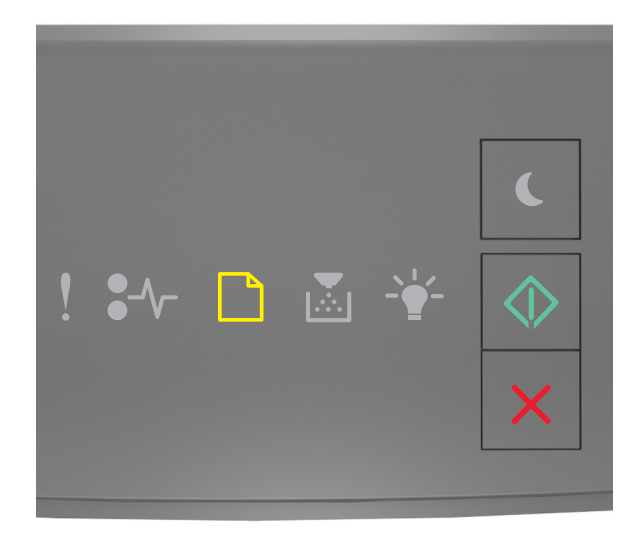

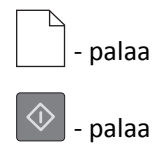

Jos tulostimen ohjauspaneelin merkkivalosarja vastaa edellisen kuvan merkkivalosarjaa, kokeile ainakin yhtä seuraavista tavoista:

- Lisää lokeroon tai syöttölaitteeseen oikean kokoista ja oikeanlaista paperia.
- Jatka tulostusta painamalla tulostimen ohjauspaneelissa

**Huomautus:** Jos tulostin havaitsee, että jossakin lokerossa on oikeanlaista ja -kokoista paperia, se syöttää paperia kyseisestä lokerosta. Jos tulostin ei löydä lokeroa, jossa on oikeanlaista ja -kokoista paperia, se tulostaa oletuspaperilähteestä.

• Voit peruuttaa tulostustyön tulostimen ohjauspaneelista painamalla 🔀-näppäintä.

## Lisää käsinsyöttöaukkoon [mukautetun lajin nimi] [suunta]

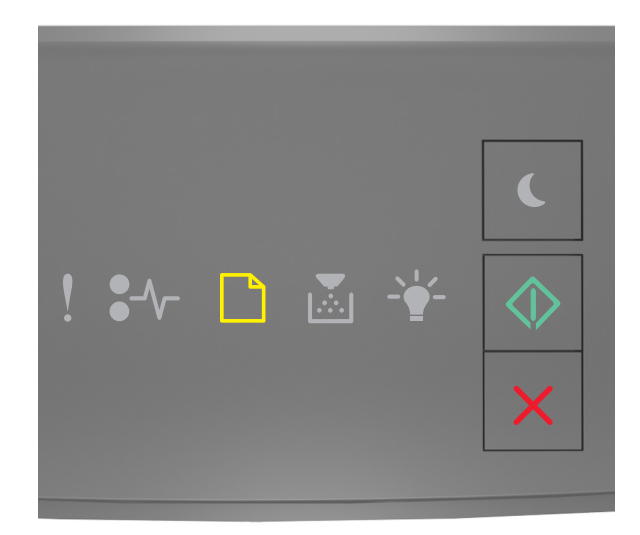

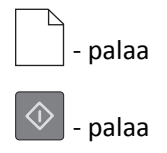

Jos tulostimen ohjauspaneelin merkkivalosarja vastaa edellisen kuvan merkkivalosarjaa, kokeile ainakin yhtä seuraavista tavoista:

- Lisää monikäyttösyöttöaukkoon oikean kokoista ja oikeanlaista paperia.
- Jatka tulostusta painamalla tulostimen ohjauspaneelissa 📀

Huomautus: Jos syöttöaukkoon ei ole lisätty paperia, tulostin ohittaa pyynnön automaattisesti ja tulostaa automaattisesti valitusta lokerosta.

## Lisää käsinsyöttöaukkoon [mukautetun lajin merkkijono] [suunta]

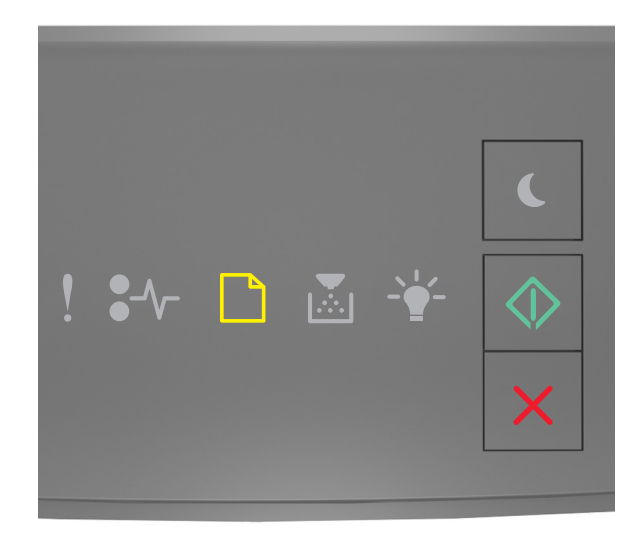

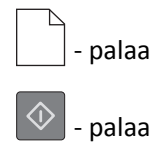

Jos tulostimen ohjauspaneelin merkkivalosarja vastaa edellisen kuvan merkkivalosarjaa, kokeile ainakin yhtä seuraavista tavoista:

- Lisää monikäyttösyöttöaukkoon oikean kokoista ja oikeanlaista paperia.
- Jatka tulostusta painamalla tulostimen ohjauspaneelissa 📀

Huomautus: Jos syöttöaukkoon ei ole lisätty paperia, tulostin ohittaa pyynnön automaattisesti ja tulostaa automaattisesti valitusta lokerosta.

## Lisää käsinsyöttöaukkoon [paperikoko] [suunta]

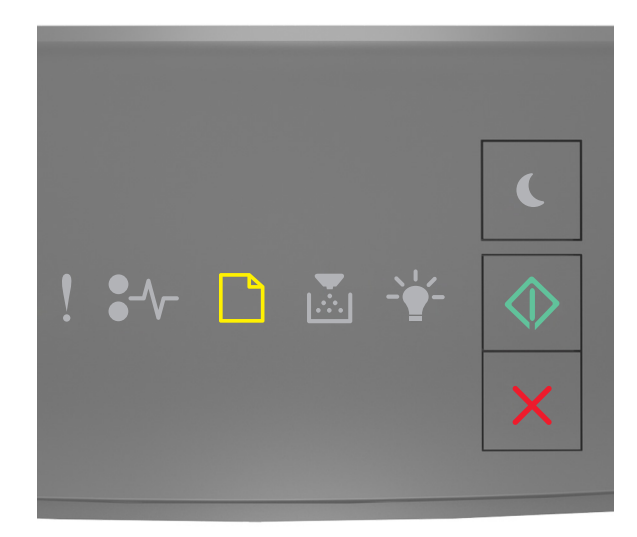

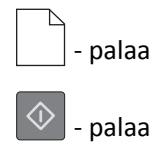

Jos tulostimen ohjauspaneelin merkkivalosarja vastaa edellisen kuvan merkkivalosarjaa, kokeile ainakin yhtä seuraavista tavoista:

- Lisää syöttöaukkoon oikean kokoista ja oikeanlaista paperia.
- Jatka tulostusta painamalla tulostimen ohjauspaneelissa 📀

Huomautus: Jos syöttöaukkoon ei ole lisätty paperia, tulostin ohittaa pyynnön automaattisesti ja tulostaa automaattisesti valitusta lokerosta.

## Lisää käsinsyöttöaukkoon [paperilaji] [paperikoko] [suunta]

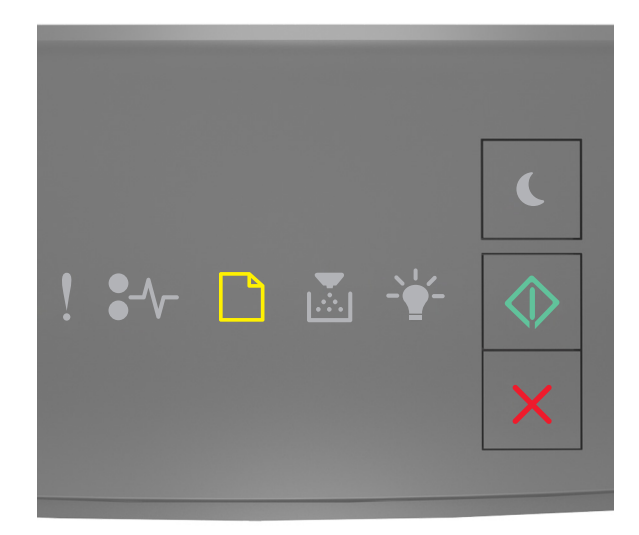

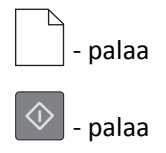

Jos tulostimen ohjauspaneelin merkkivalosarja vastaa edellisen kuvan merkkivalosarjaa, kokeile ainakin yhtä seuraavista tavoista:

- Lisää monikäyttösyöttöaukkoon oikean kokoista ja oikeanlaista paperia.
- Jatka tulostusta painamalla tulostimen ohjauspaneelissa 📀

Huomautus: Jos syöttöaukkoon ei ole lisätty paperia, tulostin ohittaa pyynnön automaattisesti ja tulostaa automaattisesti valitusta lokerosta.

## Poista paperi vakiovastaanottoalustalta

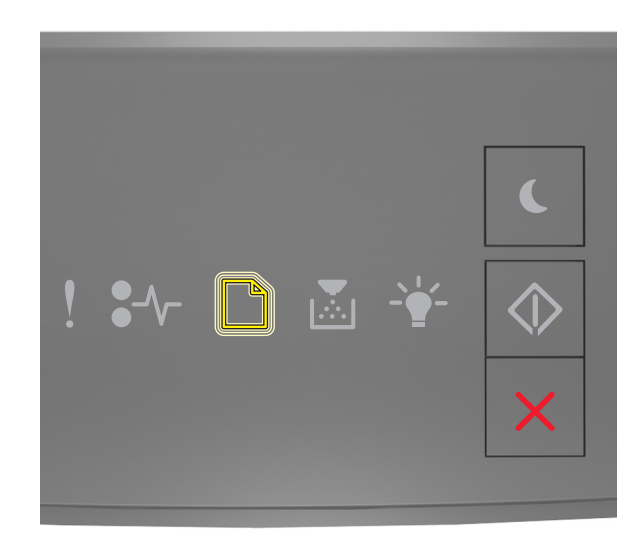

#### – vilkkuu

Jos tulostimen ohjauspaneelin merkkivalosarja vastaa edellisen kuvan merkkivalosarjaa, toimi seuraavasti:

- **1** Poista paperipino vakiovastaanottoalustalta.
- 2 Jatka tulostusta painamalla tulostimen ohjauspaneelissa

## **Tulostimen tiedonsiirron virheilmoitukset**

## Verkon [x] ohjelmistovirhe [54]

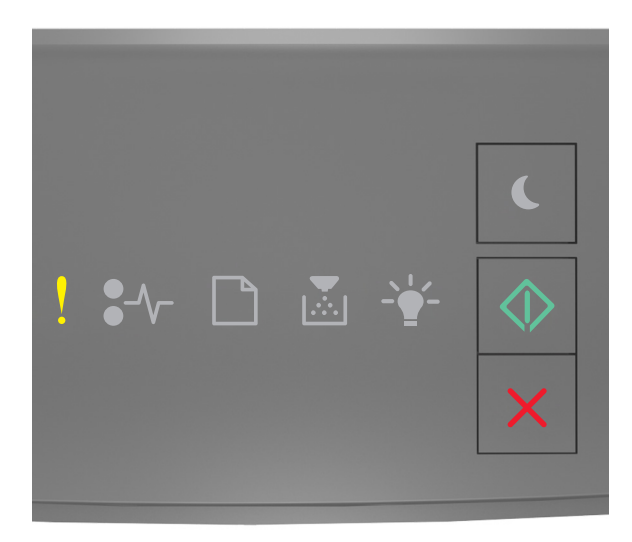

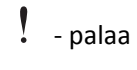

🔍 - palaa

Jos tulostimen ohjauspaneelin merkkivalosarja vastaa edellisen kuvan merkkivalosarjaa, katso lisämerkkivalosarja painamalla kahdesti opainiketta.

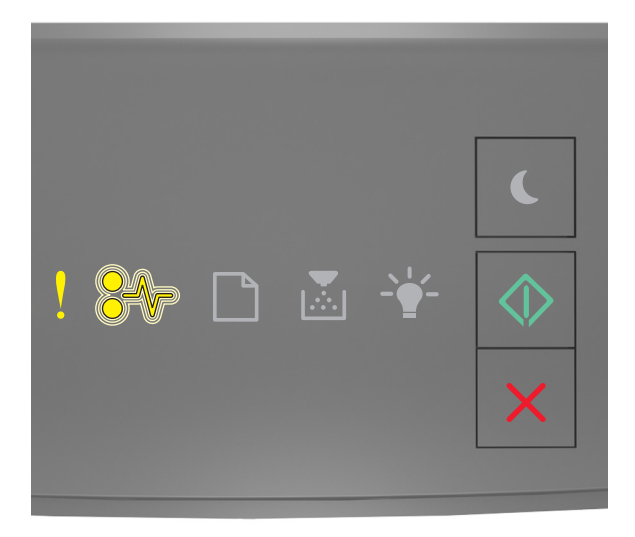

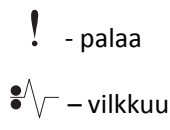

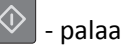

Jos lisämerkkivalosarja vastaa edellisen kuvan merkkivalosarjaa, kokeile ainakin yhtä seuraavista tavoista:

- Jatka tulostusta painamalla tulostimen ohjauspaneelissa 📀
- Irrota reititin, odota noin 30 sekuntia ja kytke reititin uudelleen.
- Sammuta tulostin, odota noin 10 sekuntia ja käynnistä tulostin uudelleen.
- Päivitä tulostimen tai tulostuspalvelimen verkkolaiteohjelmisto. Lisätietoja on Lexmarkin Web-sivustossa osoitteessa <u>http://support.lexmark.com</u>.

## Vakiorinnakkaisportti ei käytössä [56]

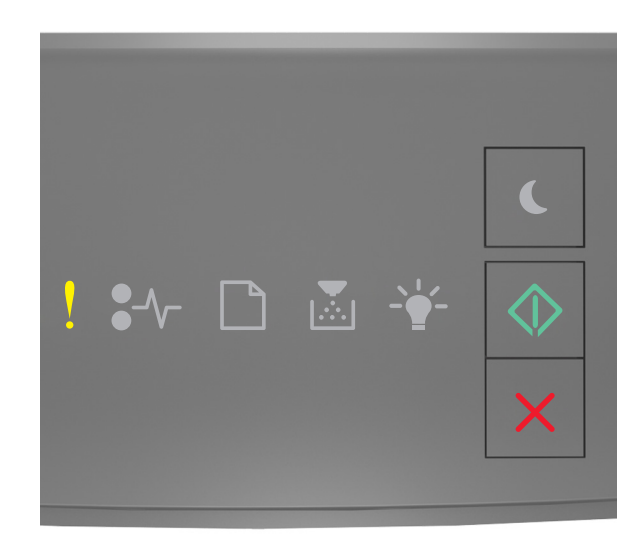

## l - palaa

## 🚸 - palaa

Jos tulostimen ohjauspaneelin merkkivalosarja vastaa edellisen kuvan merkkivalosarjaa, katso lisämerkkivalosarja painamalla kahdesti 💿 -painiketta.

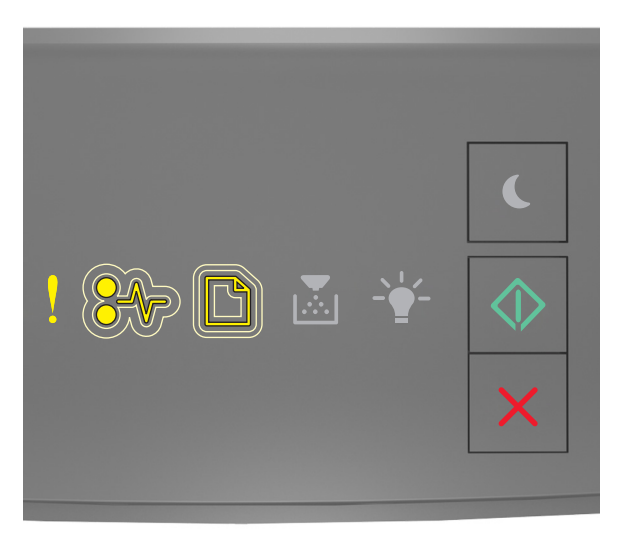

- palaa

●/// – vilkkuu hitaasti

– vilkkuu hitaasti

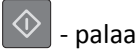

Jos lisämerkkivalosarja vastaa edellisen kuvan merkkivalosarjaa, kokeile ainakin yhtä seuraavista tavoista:

Jatka tulostusta painamalla tulostimen ohjauspaneelissa

Huomautus: Tulostin poistaa kaiken rinnakkaisporttiin lähetetyn tiedon.

- Määritä Rinnakkaispuskuri-asetuksen arvoksi Autom.
  - Jos tulostin on asennettu verkkoon, käytä Embedded Web Serveriä.
    - **1** Avaa web-selain ja kirjoita tulostimen IP-osoite selaimen osoitekenttään.

#### Huomautuksia:

- Tulosta verkkoasetussivu tai valikkoasetusten sivu ja etsi tulostimen IP-osoite TCP/IP-kohdasta.
- Jos käytät välityspalvelinta, poista se tilapäisesti käytöstä, jotta verkkosivu latautuu oikein.
- 2 Valitse Asetukset >Verkko/Portit >Rinnakkaisportti.
- **3** Kirjoita Rinnakkaispuskuri-kenttään **2**.
- 4 Valitse Lähetä.
- Jos tulostin on liitetty tietokoneeseen USB- tai rinnakkaiskaapelin avulla, saat näkyviin Rinnakkaisportti-valikon avaamalla Windowsissa Paikallisen tulostimen apuohjelman tai Macintoshissa Tulostusasetukset.

## Vakioverkon ohjelmistovirhe [54]

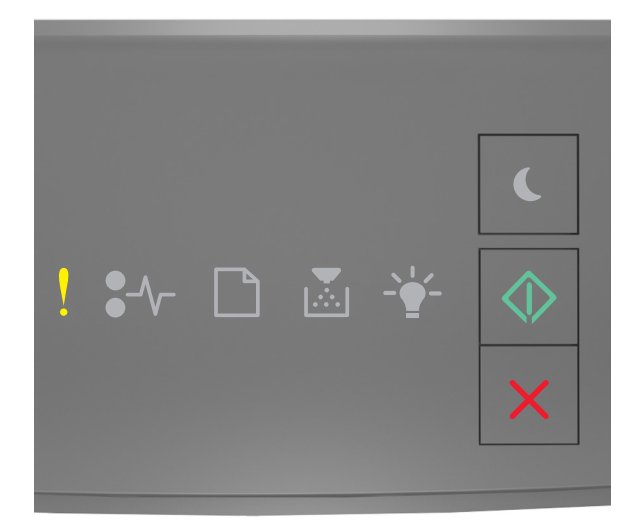

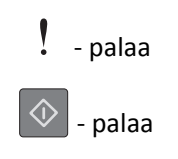

Jos tulostimen ohjauspaneelin merkkivalosarja vastaa edellisen kuvan merkkivalosarjaa, katso lisämerkkivalosarja

painamalla kahdesti 🔷 -painiketta.

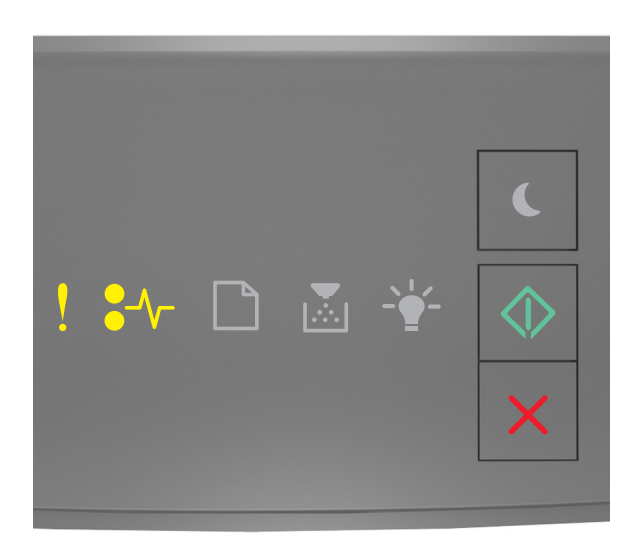

# ! - palaa ●∕∕─ - palaa

Image: Palaa

Jos lisämerkkivalosarja vastaa edellisen kuvan merkkivalosarjaa, kokeile ainakin yhtä seuraavista tavoista:

• Jatka tulostusta painamalla tulostimen ohjauspaneelissa 🚺

- Katkaise tulostimesta virta ja kytke virta uudelleen.
- Päivitä tulostimen tai tulostuspalvelimen verkkolaiteohjelmisto. Lisätietoja on Lexmarkin Web-sivustossa osoitteessa <u>http://support.lexmark.com</u>.

## Taka-USB-p. ei käyt. [56]

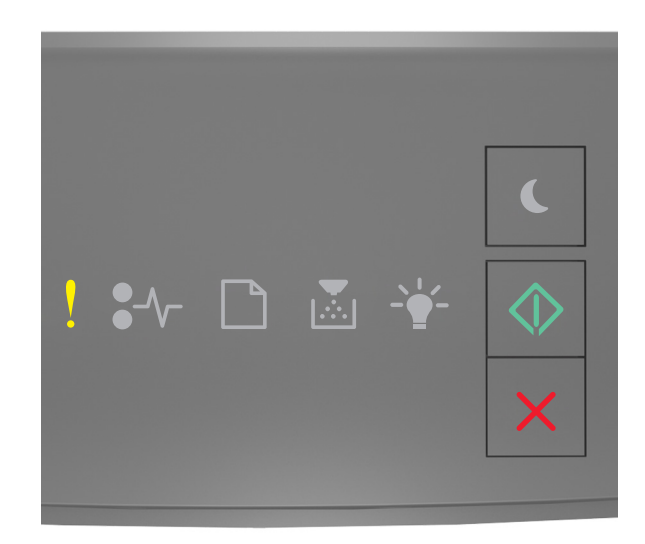

## l - palaa

## 🔷 - palaa

Jos tulostimen ohjauspaneelin merkkivalosarja vastaa edellisen kuvan merkkivalosarjaa, katso lisämerkkivalosarja painamalla kahdesti 💿 -painiketta.

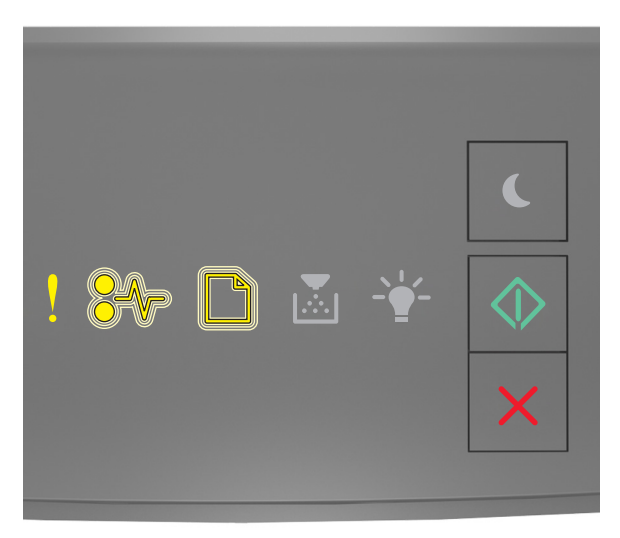

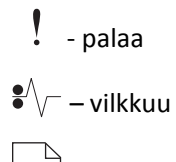

– vilkkuu

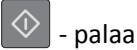

Jos lisämerkkivalosarja vastaa edellisen kuvan merkkivalosarjaa, kokeile ainakin yhtä seuraavista tavoista:

Jatka tulostusta painamalla tulostimen ohjauspaneelissa

Huomautus: Tulostin poistaa kaiken USB-porttiin lähetetyn tiedon.

- Määritä USB-puskuri-asetuksen arvoksi Autom.
  - Jos tulostin on asennettu verkkoon, käytä Embedded Web Serveriä.
    - **1** Avaa web-selain ja kirjoita tulostimen IP-osoite selaimen osoitekenttään.

#### Huomautuksia:

- Tulosta verkkoasetussivu tai valikkoasetusten sivu ja etsi tulostimen IP-osoite TCP/IP-kohdasta.
- Jos käytät välityspalvelinta, poista se tilapäisesti käytöstä, jotta verkkosivu latautuu oikein.
- 2 Valitse Asetukset >Verkko/Portit >Vakio-USB.
- **3** Kirjoita USB-puskuri-kenttään **2**.
- 4 Valitse Lähetä.
- Jos tulostin on kytketty tietokoneeseen USB- tai rinnakkaiskaapelilla, siirry USB-valikkoon avaamalla Windowskäyttöjärjestelmässä Local Printer Settings Utility (Paikallisen tulostimen apuohjelma).

## Riittämättömän muistin virheilmoitukset

### Muisti ei riitä työn lajitteluun [37]

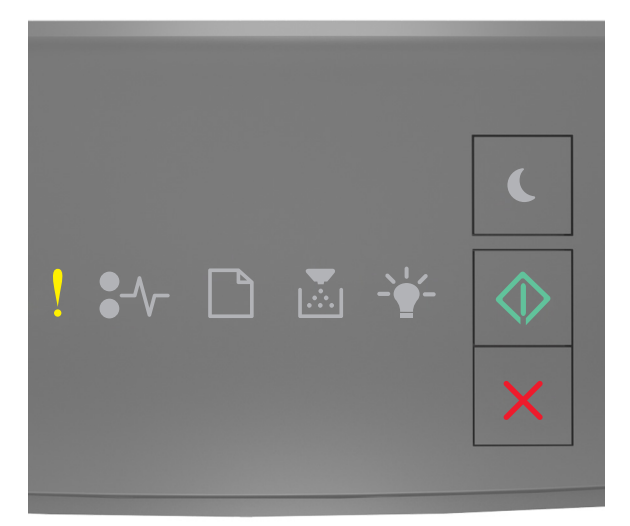

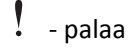

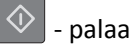

Jos tulostimen ohjauspaneelin merkkivalosarja vastaa edellisen kuvan merkkivalosarjaa, katso lisämerkkivalosarja

painamalla kahdesti 💽 -painiketta.

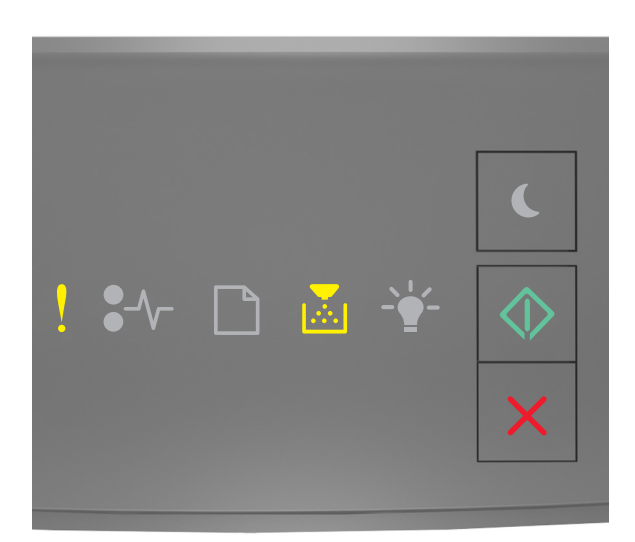

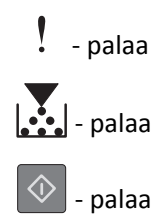

Jos lisämerkkivalosarja vastaa edellisen kuvan merkkivalosarjaa, kokeile ainakin yhtä seuraavista tavoista:

- Aloita muistiin jo tallennetun työn osan tulostus ja tulostustyön loppuosan lajittelu painamalla tulostimen ohjauspaneelissa -painiketta.
- Voit peruuttaa tulostustyön tulostimen ohjauspaneelista painamalla 🔀-näppäintä.

## Muisti ei riitä resurssien tallennustoimintoon [35]

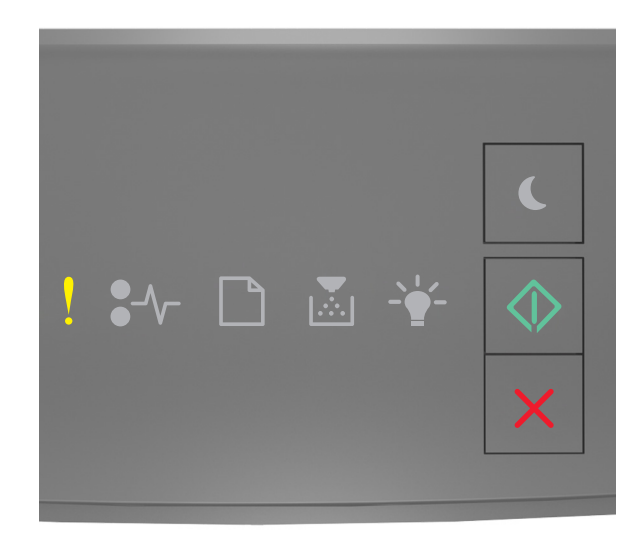

## l - palaa

## 🔷 - palaa

Jos tulostimen ohjauspaneelin merkkivalosarja vastaa edellisen kuvan merkkivalosarjaa, katso lisämerkkivalosarja painamalla kahdesti O -painiketta.

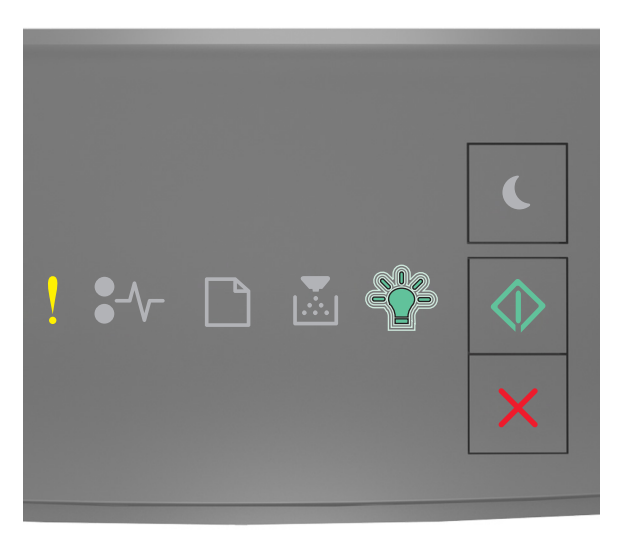

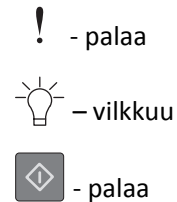

Jos lisämerkkivalosarja vastaa edellisen kuvan merkkivalosarjaa, nollaa lisämerkkivalosarja painamalla tulostimen

ohjauspaneelin 🔷 -painiketta.

Työ tulostetaan ilman resurssien tallennusta.

## Muisti on täynnä [38]

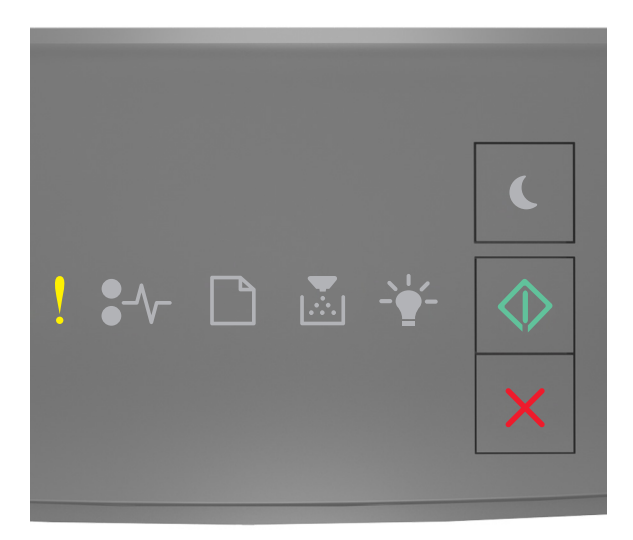

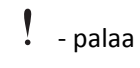

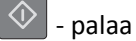

Jos tulostimen ohjauspaneelin merkkivalosarja vastaa edellisen kuvan merkkivalosarjaa, katso lisämerkkivalosarja

painamalla kahdesti 🔷 -painiketta.

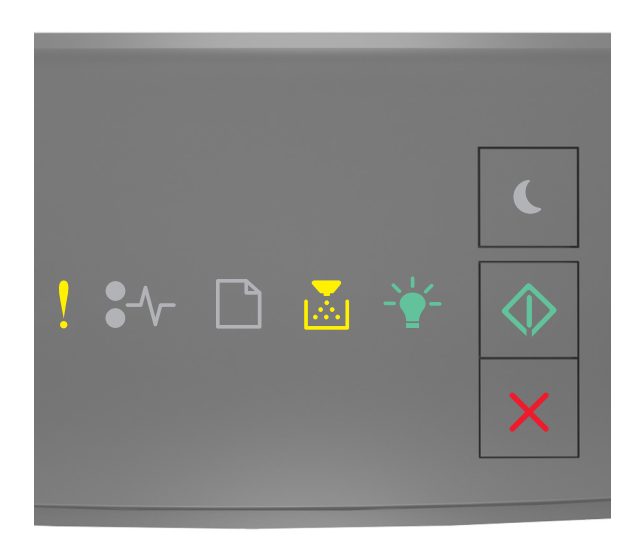

| !          | - palaa |
|------------|---------|
|            | - palaa |
| -\_        | - palaa |
| $\Diamond$ | - palaa |

Jos lisämerkkivalosarja vastaa edellisen kuvan merkkivalosarjaa, kokeile ainakin yhtä seuraavista tavoista:

- Jatka tulostusta painamalla tulostimen ohjauspaneelissa 🙆. Tietoja häviää.
- Voit peruuttaa tulostustyön tulostimen ohjauspaneelista painamalla 🔀-näppäintä.
- Asenna tulostimeen lisää muistia.
- Alenna tarkkuusasetusta.

## Sekalaiset ilmoitukset

## Sulje etuluukku

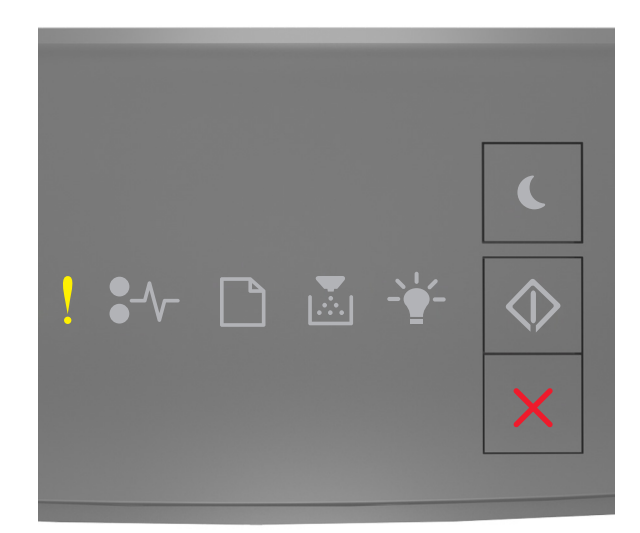

## - palaa

Jos tulostimen ohjauspaneelin merkkivalosarja vastaa edellisen kuvan merkkivalosarjaa, sulje tulostimen etuluukku.
#### Monimutkainen sivu, jotkin tiedot eivät ehkä tulostuneet [39]

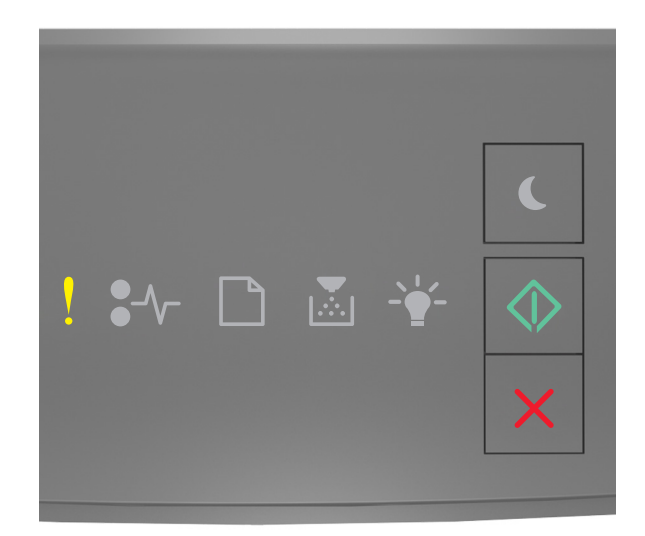

## l - palaa

## 🔷 - palaa

Jos tulostimen ohjauspaneelin merkkivalosarja vastaa edellisen kuvan merkkivalosarjaa, katso lisämerkkivalosarja painamalla kahdesti O -painiketta.

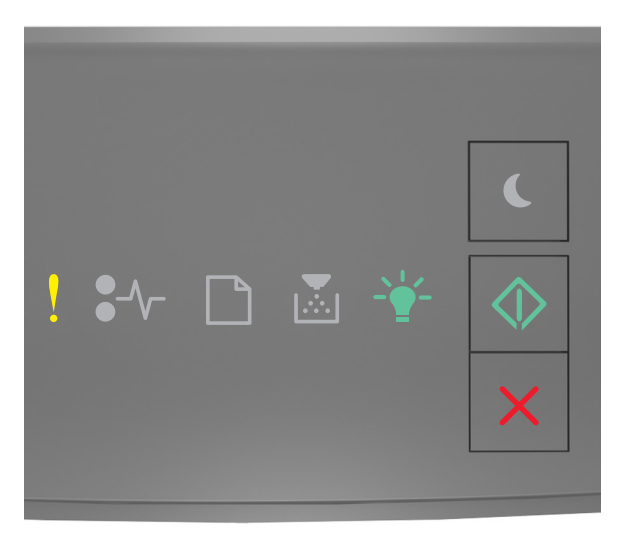

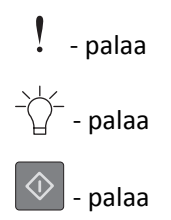

Jos lisämerkkivalosarja vastaa edellisen kuvan merkkivalosarjaa, kokeile ainakin yhtä seuraavista tavoista:

- Jatka tulostusta painamalla tulostimen ohjauspaneelissa 📀. Tietoja voi hävitä.
- Voit peruuttaa tulostustyön tulostimen ohjauspaneelista painamalla K-näppäintä.
- Asenna tulostimeen lisää muistia.
- Vähennä fonttien, kuvien ja sivujen määrää, pienennä fonttikokoa ja yksinkertaista kuvia.

### PPDS-fonttivirhe [50]

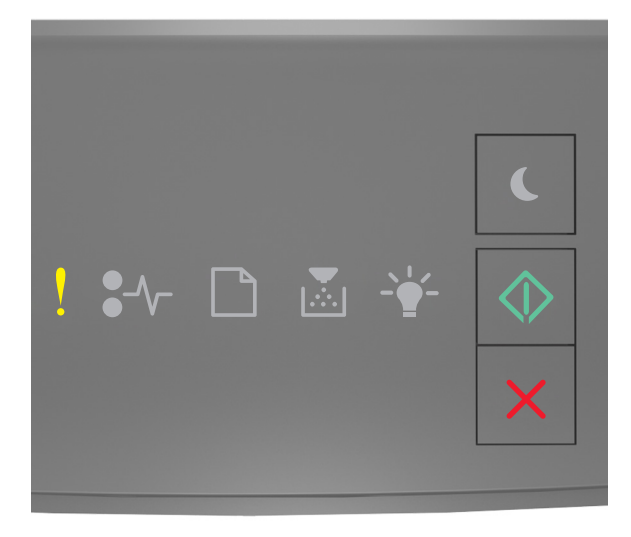

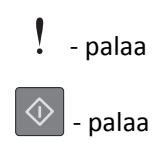

Jos tulostimen ohjauspaneelin merkkivalosarja vastaa edellisen kuvan merkkivalosarjaa, katso lisämerkkivalosarja

painamalla kahdesti 🔷 -painiketta.

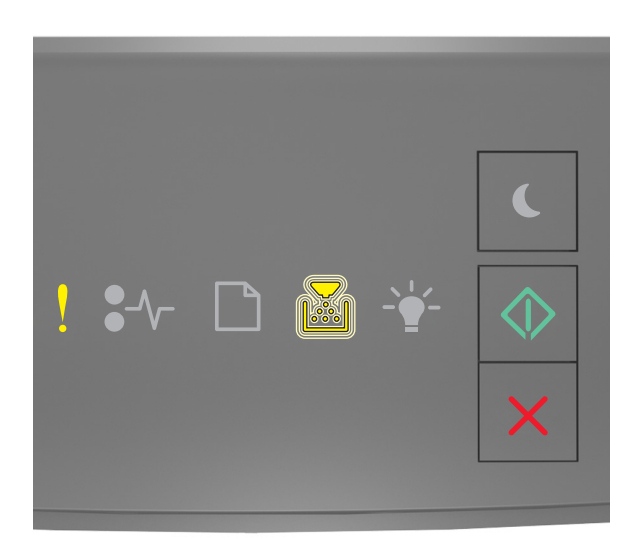

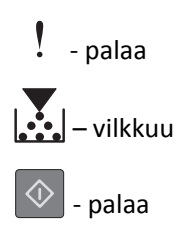

Jos lisämerkkivalosarja vastaa edellisen kuvan merkkivalosarjaa, kokeile ainakin yhtä seuraavista tavoista:

- Jatka tulostusta painamalla tulostimen ohjauspaneelissa 📀
- Voit peruuttaa tulostustyön tulostimen ohjauspaneelista painamalla 🔀-näppäintä.

#### Tulostin oli käynnistettävä uudelleen. Viimeinen työ saattaa olla vaillinainen.

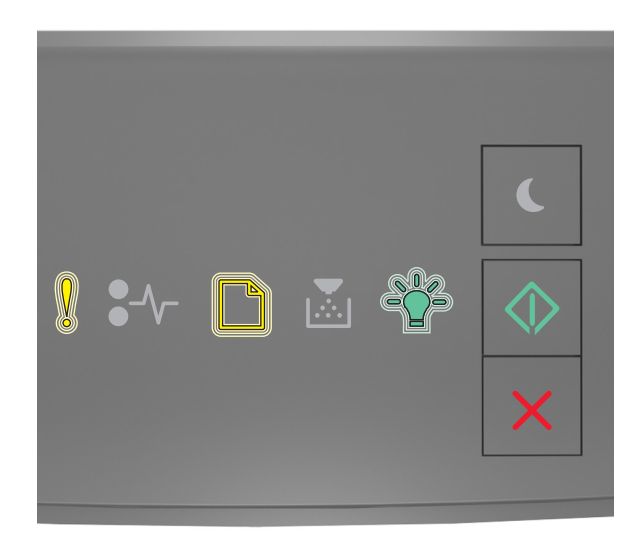

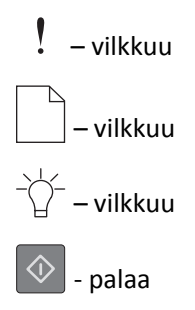

Jos tulostimen ohjauspaneelin merkkivalosarja vastaa edellisen kuvan merkkivalosarjaa, jatka tulostamista painamalla

tulostimen ohjauspaneelin 🔷 -painiketta.

Saat lisätietoja siirtymällä osoitteeseen <u>http://support.lexmark.com</u> tai ottamalla yhteyttä asiakastukeen.

#### Huoltovirhe

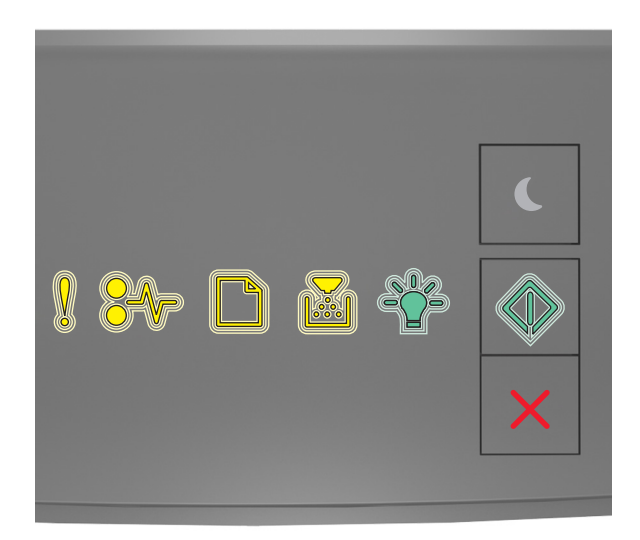

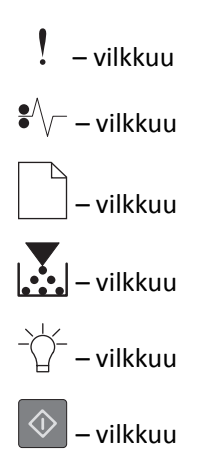

Jos tulostimen ohjauspaneelin merkkivalosarja vastaa edellisen kuvan merkkivalosarjaa, katkaise tulostimen virta ja kytke tulostimen virta uudelleen.

Jos merkkivalot vilkkuvat edelleen kymmenen sekunnin jälkeen, tulostin on ehkä huollettava. Siirry osoitteeseen <u>http://support.lexmark.com</u> tai ota yhteyttä järjestelmän tukihenkilöön.

#### Liian monta lokeroa liitetty [58]

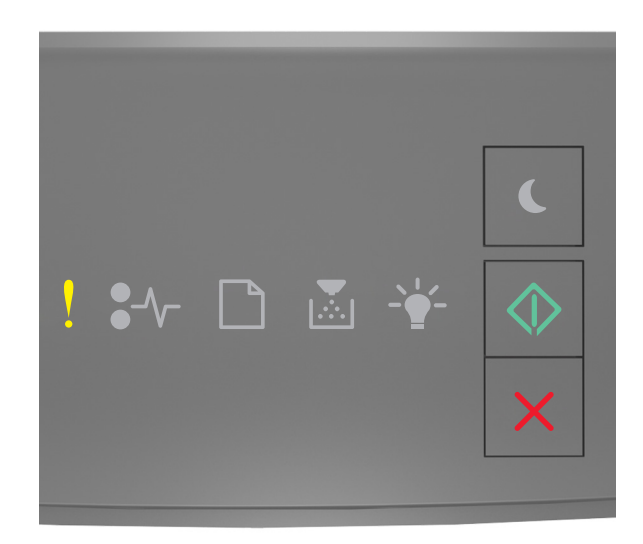

# l - palaa

#### 🔷 - palaa

Jos tulostimen ohjauspaneelin merkkivalosarja vastaa edellisen kuvan merkkivalosarjaa, katso lisämerkkivalosarja painamalla kahdesti 💿 -painiketta.

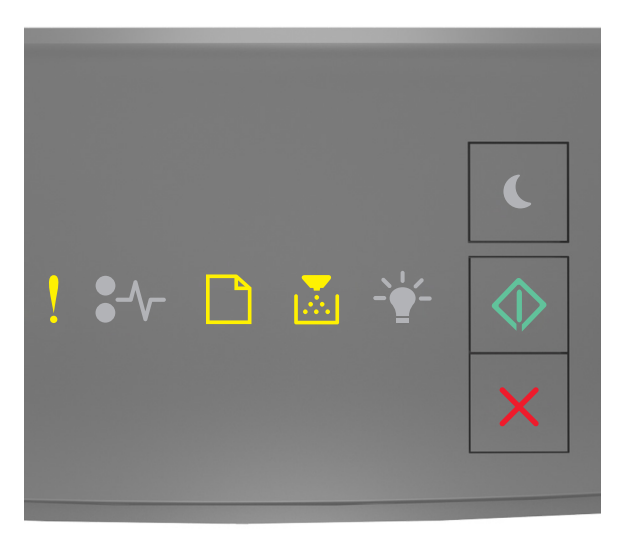

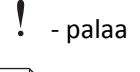

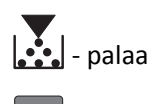

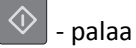

Jos lisämerkkivalosarja vastaa edellisen kuvan merkkivalosarjaa, toimi seuraavasti:

- 1 Sammuta tulostin.
- Irrota virtajohto pistorasiasta.

**Huomautus:** Lisälokerot lukittuvat toisiinsa pinottaessa. Poista lokerot pinosta yksi kerrallaan aloittaen ylimmäisestä.

- Poista ylimääräiset lokerot.
- Kytke virtajohto maadoitettuun pistorasiaan.
- Käynnistä tulostin uudelleen.